Министерство образования и науки Украины Донбасская государственная машиностроительная академия

# ТЕОРИЯ ИНЖЕНЕРНОГО ЭКСПЕРИМЕНТА

# Методические указания

и задания к лабораторным работам для студентов специальности 0923 "Сварка" (8.092301 "Технология и оборудование сварки")

Краматорск 2007

# Министерство образования и науки Украины Донбасская государственная машиностроительная академия

# ТЕОРИЯ ИНЖЕНЕРНОГО ЭКСПЕРИМЕНТА

# Методические указания

и задания к лабораторным работам для студентов специальности 0923 "Сварка" (8.092301 "Технология и оборудование сварки")

> Утверждено на заседании методического совета ДГМА Протокол № 10 от 21.06.2007

Краматорск 2007

## УДК 519.2

Теория инженерного эксперимента: Методические указания и задания к лабораторным работам для студентов специальности 0923 "Сварка" (8.092301 "Технология и оборудование сварки") / Сост.: Л.В.Васильева, С.В.Малыгина, В.Н.Черномаз. – Краматорск: ДГМА, 2007.- 64 с.

В приведенных лабораторных работах рассматривается обработка экспериментальных данных в пакете Statistica.

Составители:

Васильева Л.В., ст. преп., Черномаз В.Н., доц., Малыгина С.В., ассист.

Отв. за выпуск

Черномаз В.Н., доц.

# СОДЕРЖАНИЕ

| Введение                                                 | 4  |
|----------------------------------------------------------|----|
| 1 Краткие сведения о системе Statistica                  | 5  |
| 2 Лабораторная работа 1. Точечные оценки параметров      | 11 |
| нормального распределения                                |    |
| 3 Лабораторная работа 2. Получение эмпирических моделей. |    |
| Прогноз                                                  | 19 |
| 4 Лабораторная работа 3. Планирование эксперимента.      |    |
| Полный факторный план 2 <sup>2</sup>                     | 43 |
| Список рекомендованной литературы                        | 63 |

#### **ВВЕДЕНИЕ**

Слово «эксперимент» происходит от лат. experimentum – проба, опыт, доказательство. Эксперимент – это научно поставленный опыт для целенаправленного изучения интересующего явления в точно рассчитанных условиях, когда можно проследить ход изменения явления, активно влиять на него с помощью комплекса устройств и при необходимости воспроизводить его многократно.

Реальные технологические системы функционируют в сложных условиях действующего производства, имеют большое число свойств. Все это затрудняет описание таких систем с помощью моделей. Поэтому результатом исследования реальных технологических систем обычно есть модель, созданная в соответствии с целью исследования. Математическая модель должна обеспечивать наиболее быстрое изучение свойств рассматриваемого явления, давать возможность определить оптимальный вариант технологической системы наиболее простым способом, сокращая сроки проектирования и обеспечивая нахождение условий эффективного использования технологических систем. В практической деятельности инженера экспериментальные исследования широко используются для создания новых технологических процессов, оптимизации и интенсификации технологических систем, выявления неиспользованных резервов, создания системы оптимального управления или улучшения качественных характеристик. В некоторых производствах технологические системы стали настолько сложными, что не только их проектирование и оптимизация, но и нормальное функционирование не может происходить без дополнительных экспериментальных исследований.

Данные методические указания содержат лабораторные работы, демонстрирующие математический аппарат для обработки результатов пассивного и активного экспериментов, построения математических моделей и проверки их адекватности. Расчеты реализуются в программе Statisti-

4

са v 6.0, содержащей мощные модули обработки и визуализации различного рода данных и моделей.

## **1 КРАТКИЕ СВЕДЕНИЯ О СИСТЕМЕ STATISTICA V6.0**

## 1.1 Структура пакета STATISTICA v6.0

Программа STATISTICA содержит несколько независимо работающих модулей, которые открываются с помощью пункта меню Statistics (рис.1).

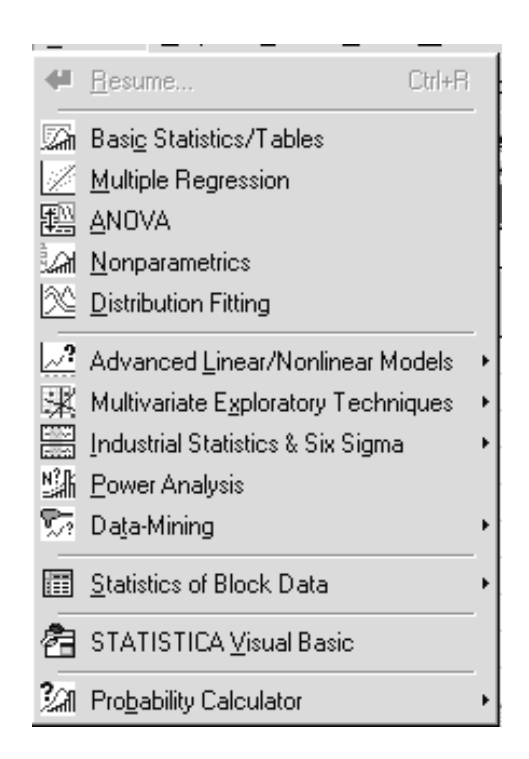

## Рисунок 1

В каждом модуле собраны логически связанные между собой статистические процедуры. Работать можно сразу с несколькими модулями. Кнопки этих модулей находятся в нижней части экрана. Переходить между ними можно стандартным образом, щелкнув левой клавишей мыши по соответствующей кнопке.

## 1.2 Создание новой таблицы данных

Для этого необходимо выбрать пункт меню File – New – Ok. Откроется пустая электронная таблица размером 10х10 (рис. 2). В столбцах размещены переменные (Vars), в строках – наблюдения или случаи (Cases).

|    | 1    | 2    | 3    | 4    | 5    | 6    | 7    | 8    | 9    | 10    |
|----|------|------|------|------|------|------|------|------|------|-------|
|    | Var1 | Var2 | Var3 | Var4 | Var5 | Var6 | Var7 | Var8 | Var9 | Var10 |
| 1  |      |      |      |      |      |      |      |      |      |       |
| 2  |      |      |      |      |      |      |      |      |      |       |
| 3  |      |      |      |      |      |      |      |      |      |       |
| 4  |      |      |      |      |      |      |      |      |      |       |
| 5  |      |      |      |      |      |      |      |      |      |       |
| 6  |      |      |      |      |      |      |      |      |      |       |
| 7  |      |      |      |      |      |      |      |      |      |       |
| 8  |      |      |      |      |      |      |      |      |      |       |
| 9  |      |      |      |      |      |      |      |      |      |       |
| 10 |      |      |      |      |      |      |      |      |      |       |

Рисунок 2

#### 1.3 Удаление и добавление новых переменных и случаев

Выполняется командами Delete (удалить) и Add (добавить). После выделения строки или столбца нажать кнопку **Vars**, если удаляются или добавляются переменные, и указать, сколько элементов удаляется или добавляется, Ok. Для случаев – аналогично, но с кнопкой **Cases**.

#### 1.4 Корректирование таблиц

Корректирование таблицы сводится к корректированию наименований переменных, содержания столбцов целиком и отдельных ячеек. Для этого выполняется щелчок по имени столбца, щелчок – по кнопке Vars (переменные), по пункту меню Current Specs (текущие спецификации). После этого можно задавать новое имя столбца в поле Name (имя) и новое значение наблюдений с помощью формулы в поле Long name (полное имя) (рис.3). Также можно изменить представление числа (автоматически – 8 позиций (Column width), число позиций после запятой (Decimals) – 3). Корректирование числовых значений в отдельных ячейках выполняется, как в EXCEL.

| ¥ariable 3                                                                                      |                                                  | ? ×                                                       |
|-------------------------------------------------------------------------------------------------|--------------------------------------------------|-----------------------------------------------------------|
| A Arial                                                                                         | • 10 • B <i>I</i>                                | <u>U</u> × <sub>2</sub> × <sup>2</sup>                    |
| <u>N</u> ame: Var3                                                                              | <u>T</u> ype: Double                             | ▼ 0K                                                      |
| <u>M</u> D code:                                                                                | L <u>e</u> ngth: 8                               | Cancel                                                    |
| Display format                                                                                  |                                                  | <u> &lt; &gt;</u>                                         |
| General<br>Number<br>Date<br>Time<br>Scientific<br>Currency<br>Percentage<br>Fraction<br>Custom |                                                  | All <u>S</u> pecs<br>Te <u>x</u> t Labels<br>⊻alues/Stats |
| Long name (label or formula with                                                                | Eunctions );                                     | ✓ Function guide                                          |
|                                                                                                 |                                                  |                                                           |
| Labels: use any text. Formulas: u<br>Examples: (a) = mean(v1:v3, sqr                            | se variable names or v<br>t(v7), AGE) (b) = v1+v | 1, v2,, v0 is case #.<br>/2; comment (after;)             |

Рисунок 3

# 1.5 Вычисление статистических характеристик для значений переменных (например, максимальное, минимальное, среднее значение, дисперсия и т.д.)

Активировать таблицу данных, затем вызвать пункт меню Statistics – Basic Statistics/Tables – Descriptive Statistics – вкладка Advanced (Статистики – описательные статистики – все статистики) (рис.4), выделить переменные, для которых находят характеристики (кнопка Variables), Ok, выбрать из списка нужные статистические характеристики (например, Min – минимальное значение, Max – максимальное значение, Valid N – объем выборки, Mean – среднее значение, Standard Deviation – среднеквадратическое отклонение, кнопка Summary). На экране появится таблица с нужными характеристиками.

| 🔀 Descriptive Stati           | stics: Spreadsheet49               |                                     | ? _ ×          |
|-------------------------------|------------------------------------|-------------------------------------|----------------|
| variables:                    | Summary                            |                                     |                |
| Quick Advanced                | Cancel                             |                                     |                |
| Summary: D                    | es <u>c</u> riptive statistics Com | pute statistics:                    | 🔊 Options 🔻    |
| $\_\_$ Location, valid N $_1$ | Variation, moments                 | Percentiles, ranges                 |                |
| 🔽 Valid N                     | 🔽 Standard Deviation               | 🔽 Minimum & maximum                 |                |
| 🔽 Mean                        | ☐ Variance                         | Lower & upper quartiles             |                |
| , ⊑ Sum                       | ☐ Std. err. of mean                | F Percentile boundaries             |                |
| 🖵 Median                      | Conf. limits for means             | First: 10,00 🖃 %                    | SELECT S S     |
| ☐ Mode                        | Interval: 95,00 🗄 🎖                | Second: 90,00 🖴 %                   | 🗖 Wghtd momnts |
| 🖵 Geom. mean                  | 🗖 Skewness                         | E Bange E Quartile                  | _ DF =         |
| 📕 Harm, mean                  | 📕 Std. err., Skewness              | range                               | © W-1 C N-1    |
|                               | 🗖 Kurtosis                         |                                     | MD deletion    |
|                               | 📕 Std. err., Kurtosis              | Select all stats <u>H</u> eset      |                |
|                               |                                    | 📳 Save settings as defa <u>u</u> lt |                |
|                               |                                    |                                     |                |

Рисунок 4

## 1.6 Получение графика и уравнения линейной регрессии

Активировать таблицу. Выбрать пункт меню Craphs, 2D Craphs, Scatterplots, вкладка Advanced (графики, статистические 2-мерные графики, точечный график), выбрать переменные Variables (для аргумента – X и функции – У), Ok, выбрать опции Regular, Linear (регулярный, линейный), Ok (рис.5).

| 😹 2D Scatterplots                                                                                                    |                                                                                                    | ? _ ×                                                                                                    |
|----------------------------------------------------------------------------------------------------|----------------------------------------------------------------------------------------------------|----------------------------------------------------------------------------------------------------|
| Quick Advanced A                                                                                                    | ppearance Categorized Options 1                                                                                                    | Options 2                                                                                                    |
| Image: Image: | <ul> <li>Var2</li> <li>Var1</li> <li>Eit</li> <li>Off</li> <li>Linear</li> <li>Polynomial</li> <li>Logarithmic</li> <li>Exponential</li> <li>Distance Weighted LS</li> <li>Neg Expon Weighted LS</li> <li>Spline</li> <li>Lowess</li> </ul> | Statistics<br>R square<br>Correlation and p<br>Regression equation<br>Ellipse<br>Off<br>Normal coefficient:<br>Range<br>Pereficients<br>Regression bands<br>Off<br>Confidence level:<br>Prediction<br>95<br>Mark Selected Subsets: Off |
|                                                                                                    | D Options 👻                                                                                                    | ОК Отмена                                                                                                    |

Рисунок 5

Появится график линейной регрессии, над которым записано уравнение регрессии (рис.6).

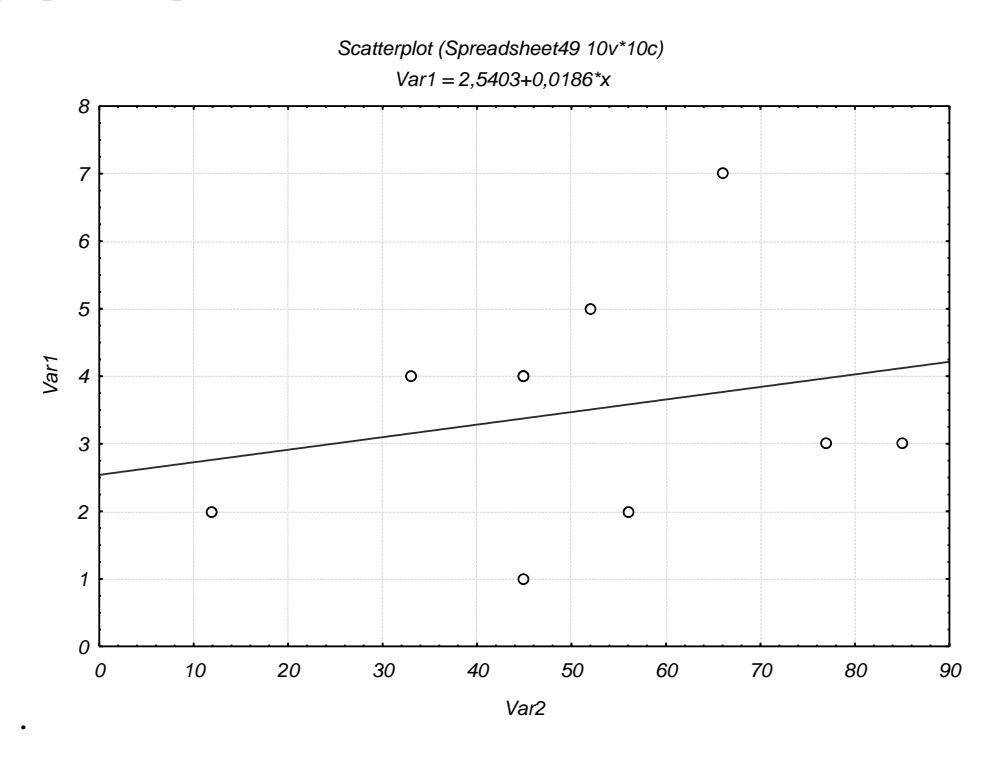

Рисунок б

#### 1.7 Типы файлов в системе Statistica

Типы файлів: \*.sta – данные; \*.stw – результаты обработки данных, Workbook; \*.str, или \*.rtf– отчет.

Длина имени файла, как и какого-нибудь другого идентификатора, не больше 8 символов

#### 1.8 Создание автоотчета

Автоотчет желательно создавать при каждом сеансе работы с пакетом для того, чтобы все результаты работы (таблицы и графики) запоминались в автоотчете.

Для создания короткого автоотчета вызываем пункт меню File, Output Manager. Появится многостраничное меню.

На странице Output Manager нужно отметить следующие опции: Single Workbook, Place results in Workbook automatically, Also send to Report Window, Single Report (рис. 7).

9

| Options                                                                                                    |
|----------------------------------------------------------------------------------------------------|
| Macros (SVB) Programs Workbooks Reports Graphs 1 Graphs 2 Spreadsheets Import<br>General Analyses/Graphs Output Manager Custom Lists Configuration Manager                                                                                                    |
| Place all results (Spreadsheets, Graphs) in:         Individual windows       Queue Length:         Workbook         Workbook         Workbook         Workbook         Workbook         Workbook         Workbook         Workbook         Workbook         Workbook         Workbook         Workbook         Multiple Workbooks (one for each Analysis/graph)         Single Workbook (common for all Analyses/graphs)         Existing Workbook:         Place results in Workbook automatically         New results go to top |
| <ul> <li>Also send to <u>Report Window</u></li> <li>Multiple Reports (one for each Analysis/graph)</li> <li>Single Report (common for all Analyses/graphs)</li> <li>Existing Report:         <ul> <li>Browse</li> <li>Display supplementary information:</li> <li>Brief</li> <li>Medium</li> <li>Long</li> <li>Comprehensive</li> </ul> </li> </ul>                                                                                                    |
| ОК Отмена                                                                                                    |

Рисунок 7

На странице Workbook, кроме уже заданных опций, в поле Add to Workbook performs отметить опцию Copy. На странице Report, кроме уже заданных опций, в поле Add to Report performs отметить опцию Copy. После этого нажать Ok. Теперь все расчетные таблицы и графики автоматически заносятся в отчет.

Файл отчета нужно сохранить с расширением \*.rtf. Теперь его можно редактировать в WORD.

# 2 Лабораторная работа 1 ТОЧЕЧНЫЕ ОЦЕНКИ ПАРАМЕТРОВ НОРМАЛЬНОГО РАСПРЕДЕЛЕНИЯ

#### 2.1 Краткие теоретические сведения

Нормальное распределение случайной величины возникает всякий раз, когда суммируется большое количество случайных слагаемых. При этом безразлично, по какому закону распределено каждое из слагаемых, важно лишь, чтобы ни одно из этих слагаемых не было доминирующим.

Принято считать, что все ошибки измерений, вес и размер деталей и многие другие случайные величины распределены по нормальному закону.

Поэтому обработку данных начинают с проверки соответствия нормальному распределению, вычисления точечных и интервальных оценок параметров этого распределения.

Подробно эти вопросы рассматриваются в курсе дисциплины «Прикладная математика», темы «Нормальное распределение» и «Математическая статистика одномерной случайной величины».

#### 2.2 Цель лабораторной работы

Научиться проверять исходные данные на соответствие их некоторому нормальному распределению и вычислять основные точечные, а для среднего – и интервальную, статистики.

#### 2.3 Задания к лабораторной работе

Для заданной выборки:

1 Вычислить основные точечные статистики и объяснить их смысл (среднее значение, размах выборки, объем выборки, среднеквадратическое отклонение).

2 Проверить гипотезу на соответствие выборки некоторому нормальному распределению с помощью построения гистограммы.

11

3 Вычислить дополнительные точечные оценки: медианы, моды, дисперсии, асимметрии, эксцесса, а также размах выборки, квартильный размах, точечные оценки левого и правого квартилей и границы доверительного интервала для среднего с доверительной вероятностью 95% и 99%.

4 Проверить гипотезу на нормальность выборки с помощью Test for normality (Shapiro – Wilk's W test).

5 Произвольно изменить («испортить») выборку и еще раз проверить ее на соответствие нормальному распределению.

## 2.4 Пример выполнения лабораторной работы в пакете Statistica

Дано: исходные статистические данные (выборка) (табл.1).

Таблица 1

| N⁰ | 1  | 2  | 3  | 4  | 5  | 6  | 7  | 8  | 9  | 10 | 11 | 12 | 13 | 14 | 15 | 16 | 17 | 18 | 19 | 20 |
|----|----|----|----|----|----|----|----|----|----|----|----|----|----|----|----|----|----|----|----|----|
| х  | 49 | 50 | 52 | 48 | 49 | 51 | 48 | 49 | 49 | 50 | 50 | 53 | 48 | 49 | 51 | 47 | 49 | 50 | 51 | 52 |

### Выполнение задания

*1 Создаём таблицу данных.* Таблица будет иметь одну переменную и 20 случаев (табл.2).

|    | 1  |
|----|----|
|    | х  |
| 1  | 49 |
| 2  | 50 |
| 3  | 52 |
| 4  | 48 |
| 5  | 49 |
| 6  | 51 |
| 7  | 48 |
| 8  | 49 |
| 9  | 49 |
| 10 | 50 |
| 11 | 50 |
| 12 | 53 |
| 13 | 48 |
| 14 | 49 |
| 15 | 51 |
| 16 | 47 |
| 17 | 49 |
| 18 | 50 |
| 19 | 51 |
| 20 | 52 |

Сохранить таблицу (например: lab0.sta).

2 Находим основные статистики (среднее значение, среднеквадратическое отклонение, размах выборки). Активируем таблицу с данными: Statistcs – Basic Statistics/Tables – Descriptive Statistics – вкладка Advanced. Определяем переменные: кнопка Variables (x, y), Ok. Активируем опции: Valid N (объем выборки), Mean (среднее значение), Standard Deviation (среднеквадратическое отклонение), Minimum и Maximum (минимальное и максимальное значения), щелкаем кнопку Summary. Нужные статистики запишутся в отчет в виде таблицы 3.

Таблица 3

|          | Descriptive Statistics (Spreadsheet1) |                                    |  |  |  |  |  |  |  |  |  |
|----------|---------------------------------------|------------------------------------|--|--|--|--|--|--|--|--|--|
|          | Valid N Mean Minimum Maximum Std.Dev. |                                    |  |  |  |  |  |  |  |  |  |
| Variable | e                                     |                                    |  |  |  |  |  |  |  |  |  |
| x        | 20                                    | 20 49,7500 47,0000 53,0000 1,55173 |  |  |  |  |  |  |  |  |  |

Для того чтобы проверить выборку на соответствие некоторому нормальному распределению, переходим в окне *Basic Statistics/tables– Descriptive Statistics* на вкладку *Normality* и выбираем *Kolmogorov – Smirnov test* (обычно он отмечен по умолчанию). Затем (на этой вкладке или *Quick*) щелкаем кнопку *Histograms*. Получим изображение гистограммы и ожидаемого нормального распределения (*Expected Normal*) (рис.8), а также вычисленное значение критерия Колмогорова – Смирнова (K - S d) и значение уровня значимости (p). Так как в данном случае p=0,20>0,05, то гипотеза о нормальности распределения принимается.

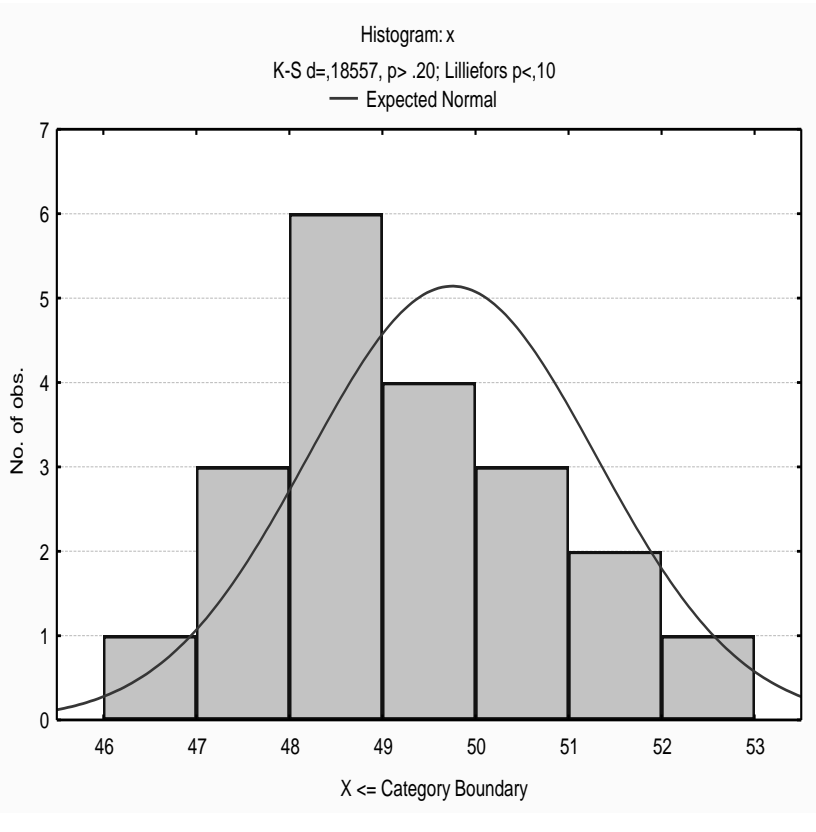

Рисунок 8

Далее щелкнем по кнопке *Frequency tables*. Получим таблицу частот (табл.4).

Таблица 4

|                                                                                                    | Freque | Frequency tablex (Spreadsheet1)     |          |          |          |              |  |  |  |  |  |
|----------------------------------------------------------------------------------------------------|--------|-------------------------------------|----------|----------|----------|--------------|--|--|--|--|--|
|                                                                                                    | K-S d= | S d=,18557, p> .20; Lillieforsp<,10 |          |          |          |              |  |  |  |  |  |
|                                                                                                    | Count  | Cumulative                          | Percent  | Cumul %  | % of all | Cumulative % |  |  |  |  |  |
| Category                                                                                                    |        | Count                               | of Valid | of Valid | Cases    | of All       |  |  |  |  |  |
| 46,00000 <x<=47,0000< td=""><td>1</td><td>1</td><td>5,0000(</td><td>5,000(</td><td>5,0000(</td><td>5,000(</td></x<=47,0000<>    | 1      | 1                                   | 5,0000(  | 5,000(   | 5,0000(  | 5,000(       |  |  |  |  |  |
| 47,00000 <x<=48,0000< td=""><td>3</td><td>4</td><td>15,0000</td><td>20,000(</td><td>15,0000</td><td>20,000(</td></x<=48,0000<>  | 3      | 4                                   | 15,0000  | 20,000(  | 15,0000  | 20,000(      |  |  |  |  |  |
| 48,00000 <x<=49,0000< td=""><td>6</td><td>10</td><td>30,0000</td><td>50,000(</td><td>30,0000</td><td>50,000(</td></x<=49,0000<> | 6      | 10                                  | 30,0000  | 50,000(  | 30,0000  | 50,000(      |  |  |  |  |  |
| 49,00000 <x<=50,0000< td=""><td>4</td><td>14</td><td>20,0000</td><td>70,000(</td><td>20,0000</td><td>70,000(</td></x<=50,0000<> | 4      | 14                                  | 20,0000  | 70,000(  | 20,0000  | 70,000(      |  |  |  |  |  |
| 50,00000 <x<=51,0000< td=""><td>3</td><td>17</td><td>15,0000</td><td>85,000(</td><td>15,0000</td><td>85,000(</td></x<=51,0000<> | 3      | 17                                  | 15,0000  | 85,000(  | 15,0000  | 85,000(      |  |  |  |  |  |
| 51,00000 <x<=52,0000< td=""><td>2</td><td>19</td><td>10,0000</td><td>95,000(</td><td>10,0000</td><td>95,000(</td></x<=52,0000<> | 2      | 19                                  | 10,0000  | 95,000(  | 10,0000  | 95,000(      |  |  |  |  |  |
| 52,00000 <x<=53,0000< td=""><td>1</td><td>20</td><td>5,0000(</td><td>100,000</td><td>5,0000(</td><td>100,000</td></x<=53,0000<> | 1      | 20                                  | 5,0000(  | 100,000  | 5,0000(  | 100,000      |  |  |  |  |  |
| Missing                                                                                                    | 0      | 20                                  | 0,0000(  |          | 0,0000(  | 100,000      |  |  |  |  |  |

*3 Вычисляем дополнительные точечные оценки.* Для более тонкого анализа данных перейдем на вкладку *Advanced*. Выбираем те статистики, которые не вошли в первичный (*Quick*) анализ:

Median - точечная оценка медианы;

*Mode* – точечная оценка моды;

Variance – точечная оценка дисперсии;

Skewness – точечная оценка асимметрии;

Kurtosis – точечная оценка эксцесса;

Lover & upper quartiles – точечные оценки левого и правого кварти-

лей;

*Range* – размах выборки;

Quartile range – квартильный размах;

*Conf. Limits for means* – границы доверительного интервала для среднего, предварительно необходимо установить доверительную вероятность, по умолчанию 95%.

Щелкаем по кнопке *Summary*. Результат получим в виде таблицы 5. В ней, в частности, находятся значения доверительного интервала с уровнем доверия 95% для среднего:  $49,02 < \overline{X} < 50,476$ .

Таблица 5

|                                            | Descriptive Statistics (Spreadsheet1) |          |          |          |         |         |  |  |  |  |  |
|--------------------------------------------|---------------------------------------|----------|----------|----------|---------|---------|--|--|--|--|--|
| Confidence Confidence Lower Upper Range Qu |                                       |          |          |          |         |         |  |  |  |  |  |
| Variable                                   | -95,000%                              | +95,000% | Quartile | Quartile |         | Range   |  |  |  |  |  |
| х                                          | 49,02376                              | 50,47624 | 49,0000( | 51,0000( | 6,00000 | 2,00000 |  |  |  |  |  |

Продолжение таблицы 5

|          | Descriptive Statistics (Spreadsheet1) |                                                  |   |         |         |          |  |  |  |  |  |
|----------|---------------------------------------|--------------------------------------------------|---|---------|---------|----------|--|--|--|--|--|
|          | Median                                | Median Mode Frequency Variance Skewness Kurtosis |   |         |         |          |  |  |  |  |  |
| Variable | of Mode                               |                                                  |   |         |         |          |  |  |  |  |  |
| х        | 49,5000                               | 49,0000                                          | 6 | 2,40789 | 0,36976 | -0,33226 |  |  |  |  |  |

По значениям асимметрии (Skewness) и эксцесса (Kurtosis) можно судить о близости распределения к нормальному.

Для того чтобы получить доверительный интервал для среднего с другой доверительной вероятностью (например 99%), нужно на вкладке *Advanced* для *Conf. Limits for means* изменить с 95,0% на 99,0%, после че-го повторить расчеты. Получим результат в таблицу 6.

Таблица б

|          | Descriptiv | e Statistics (S | Spreadsheet1 |
|----------|------------|-----------------|--------------|
|          | Mean       | Confidence      | Confidence   |
| Variable |            | -99,000%        | +99,000%     |
| х        | 49,7500    | 48,7573         | 50,7426      |

4 Проверить гипотезу на нормальность выборки. Для проверки гипотезы на нормальность выборки с помощью другого критерия (например, теста Шапиро), нужно на вкладке Normality отметить Shapiro – Wilk's Wtest и повторить описанные выше расчеты.

#### 2.5 Контрольные вопросы

1 Почему нормальное распределение играет важную роль при обработке экспериментальных данных?

2 Какие вы знаете тесты проверки соответствия выборки нормальному распределению?

3 Как осуществляется проверка на нормальность в системе STATIS-TICA 6. 0?

4 Дайте определение точечной и интервальной оценки статистики (в частности, среднего).

5 Объясните вероятностный смысл статистик: Std. Dev, Median, Mode, Variance, Skewness, Kurtosis, Lover & upper quartiles, Range, Quartile range.

#### 2.6 Индивидуальные задания

Рассматриваются результаты измерений некоторой физической величины (случайной величины).

#### Вариант 1

Случайная величина *X* – содержание кобальта в образцах твердого сплава марки ВК20М (табл.7).

Таблица 7

| No | 1    | 2    | 3    | 4    | 5    | 6    | 7    | 8    | 9    | 10   | 11   | 12   | 13   |
|----|------|------|------|------|------|------|------|------|------|------|------|------|------|
| X% | 17,2 | 18,8 | 20,4 | 20,6 | 19,8 | 21,4 | 22   | 21,4 | 18,8 | 19,8 | 20,2 | 20,4 | 19,7 |
| No | 14   | 15   | 16   | 17   | 18   | 19   | 20   | 21   | 22   | 23   | 24   | 25   |      |
| X% | 20   | 21   | 19,4 | 18,8 | 20,3 | 19,5 | 18,6 | 18   | 17,9 | 21   | 20,1 | 20,5 |      |
|    | n    |      | •    |      |      |      |      |      |      |      |      |      |      |

Случайная величина Х – пористость порошковых заготовок (табл.8).

Таблица 8

| N⁰ | 1     | 2     | 3    | 4     | 5     | 6     | 7     | 8     | 9     | 10    | 11    | 12    | 13   |
|----|-------|-------|------|-------|-------|-------|-------|-------|-------|-------|-------|-------|------|
| X% | 20,58 | 22,80 | 25,4 | 26,08 | 23,25 | 21,42 | 25,10 | 23,10 | 24,09 | 24,02 | 26,12 | 22,84 | 23,6 |
| No | 14    | 15    | 16   | 17    | 18    | 19    | 20    | 21    | 22    | 23    | 24    | 25    |      |
| X% | 25,8  | 24,78 | 23,6 | 24,8  | 26,1  | 23,7  | 22,45 | 21,9  | 22,9  | 21,78 | 24,8  | 23,1  |      |

Вариант 3

Случайная величина *X* – сопротивление резисторов (табл.9).

Таблица 9

| N⁰  | 1   | 2   | 3   | 4    | 5    | 6    | 7   | 8    | 9   | 10   | 11  | 12  | 13  |
|-----|-----|-----|-----|------|------|------|-----|------|-----|------|-----|-----|-----|
| Х,  | 4,8 | 6,2 | 6,0 | 5,9  | 5,6  | 4,9  | 6,0 | 6,1  | 5,5 | 5,8  | 5,7 | 5,1 | 5,5 |
| кОм |     |     |     |      |      |      |     |      |     |      |     |     |     |
| N⁰  | 14  | 15  | 16  | 17   | 18   | 19   | 20  | 21   | 22  | 23   | 24  | 25  |     |
| Х,  | 6,2 | 5,4 | 4,3 | 5,69 | 4,68 | 5,98 | 5,4 | 5,81 | 5,2 | 5,87 | 4,7 | 5,5 |     |
| кОм |     |     |     |      |      |      |     |      |     |      |     |     |     |

Вариант 4

Случайная величина X – давление в камере сгорания двигателя (табл.10).

Таблица 10

| N⁰       | 1     | 2     | 3     | 4     | 5     | 6     | 7     | 8     | 9     | 10    | 11    | 12   | 13   |
|----------|-------|-------|-------|-------|-------|-------|-------|-------|-------|-------|-------|------|------|
| Х,       | 31,85 | 31,36 | 30,32 | 30,90 | 31,70 | 32,40 | 31,60 | 31,12 | 30,98 | 31,02 | 31,05 | 31   | 32,6 |
| $10^{5}$ |       |       |       |       |       |       |       |       |       |       |       |      |      |
| Па       |       |       |       |       |       |       |       |       |       |       |       |      |      |
| N⁰       | 14    | 15    | 16    | 17    | 18    | 19    | 20    | 21    | 22    | 23    | 24    | 25   |      |
| Х,       | 31,6  | 31,61 | 31,55 | 32,2  | 30,89 | 31    | 31,9  | 32,8  | 31,76 | 31,4  | 31,02 | 32,4 |      |
| $10^{5}$ |       |       |       |       |       |       |       |       |       |       |       |      |      |
| Па       |       |       |       |       |       |       |       |       |       |       |       |      |      |

Вариант 5

Случайная величина X – размер детали (табл.11). *Таблица 11* 

| N⁰   | 1     | 2     | 3     | 4     | 5     | 6     | 7     | 8     | 9     | 10    | 11    | 12    | 13    |
|------|-------|-------|-------|-------|-------|-------|-------|-------|-------|-------|-------|-------|-------|
| Х,мм | 4,781 | 4,795 | 4,796 | 4,792 | 4,779 | 4,780 | 4,786 | 4,778 | 4,788 | 4,783 | 1,781 | 1,778 | 4,782 |
| No   | 14    | 15    | 16    | 17    | 18    | 19    | 20    | 21    | 22    | 23    | 24    | 25    |       |
| Х,мм | 4,789 | 4,791 | 4,786 | 4,782 | 4,771 | 4,792 | 4,769 | 4,772 | 4,788 | 4,783 | 1,785 | 4,78  |       |

Вариант 6

Случайная величина Х – индуктивность катушки (табл.12):

Таблица 12

| No  | 1     | 2     | 3     | 4     | 5     | 6     | 7     | 8     | 9      | 10     | 11    | 12    | 13   |
|-----|-------|-------|-------|-------|-------|-------|-------|-------|--------|--------|-------|-------|------|
| Х,  | 0,090 | 0,102 | 0,109 | 0,115 | 0,098 | 0,101 | 0,108 | 0,109 | 0,099  | 0,098  | 0,092 | 0,114 | 0,11 |
| мГн |       |       |       |       |       |       |       |       |        |        |       |       |      |
| N⁰  | 14    | 15    | 16    | 17    | 18    | 19    | 20    | 21    | 22     | 23     | 24    | 25    |      |
| Х,  | 0,102 | 0,098 | 0,102 | 0,094 | 0,101 | 0,094 | 0,098 | 0,113 | 0,0987 | 0,0995 | 0,107 | 0,105 |      |
| мГн |       |       |       |       |       |       |       |       |        |        |       |       |      |

Вариант 7

Случайная величина X – время подогрева до 1000 °С центральной части коробов для спекания образцов из порошковых материалов засыпки (табл.13).

Таблица 13

| N⁰  | 1     | 2    | 3    | 4     | 5     | 6    | 7    | 8     | 9    | 10   | 11   | 12    | 13   |
|-----|-------|------|------|-------|-------|------|------|-------|------|------|------|-------|------|
| Х,  | 26,2  | 27,5 | 25,0 | 32,2  | 35,0  | 30,2 | 29,8 | 28,8  | 26,8 | 30,0 | 30,8 | 32,0  | 35,0 |
| МИН |       |      |      |       |       |      |      |       |      |      |      |       |      |
| N⁰  | 14    | 15   | 16   | 17    | 18    | 19   | 20   | 21    | 22   | 23   | 24   | 25    |      |
| Х,  | 32,02 | 30,8 | 31,7 | 31,06 | 29,89 | 28,9 | 27,9 | 28,56 | 29,5 | 31,5 | 32   | 32,03 |      |
| МИН |       |      |      |       |       |      |      |       |      |      |      |       |      |

Вариант 8

Случайная величина Х – индуктивность катушки (табл.14).

Таблица 14

| No  | 1     | 2     | 3     | 4      | 5     | 6      | 7     | 8     | 9     | 10     | 11    | 12     | 13    |
|-----|-------|-------|-------|--------|-------|--------|-------|-------|-------|--------|-------|--------|-------|
| Х,  | 8,345 | 8,346 | 8,348 | 8,342  | 8,343 | 8,345  | 8,343 | 8,347 | 8,344 | 8,347  | 8,346 | 8,349  | 8,345 |
| мГн |       |       |       |        |       |        |       |       |       |        |       |        |       |
| N⁰  | 14    | 15    | 16    | 17     | 18    | 19     | 20    | 21    | 22    | 23     | 24    | 25     |       |
| Х,  | 8,345 | 8,34  | 8,348 | 8,3435 | 8,345 | 8,3478 | 8,347 | 8,345 | 8,342 | 8,3481 | 8,341 | 8,3431 |       |
| мГн |       |       |       |        |       |        |       |       |       |        |       |        |       |

## Вариант 9

Случайная величина X – предел прочности образцов из дюралюминиевого сплава (табл.15).

Таблица 15

| No         | 1    | 2    | 3     | 4     | 5     | 6     | 7     | 8    | 9    | 10   | 11    | 12   | 13   |
|------------|------|------|-------|-------|-------|-------|-------|------|------|------|-------|------|------|
| <i>X</i> , | 43,4 | 43,6 | 44,3  | 44,5  | 44,5  | 44,6  | 44,7  | 44,7 | 44,8 | 45,1 | 45,2  | 45,3 | 44,8 |
| $10^{-5}$  |      |      |       |       |       |       |       |      |      |      |       |      |      |
| Па         |      |      |       |       |       |       |       |      |      |      |       |      |      |
| N⁰         | 14   | 15   | 16    | 17    | 18    | 19    | 20    | 21   | 22   | 23   | 24    | 25   |      |
| Х,         | 44,2 | 44,9 | 44,34 | 44,98 | 45,12 | 45,32 | 45,01 | 43,8 | 43,8 | 43,5 | 45,52 | 44,8 |      |
| $10^{5}$   | ŕ    | ,    | ,     | ,     |       | ,     | ,     | ,    | ,    |      | ,     | ,    |      |
| Па         |      |      |       |       |       |       |       |      |      |      |       |      |      |

## Вариант 10

Случайная величина *X* – предел прочности образцов из алюминиевого сплава (табл.16).

Таблица 16

| No           | 1     | 2     | 3     | 4     | 5    | 6     | 7     | 8     | 9     | 10    | 11    | 12    | 13   |
|--------------|-------|-------|-------|-------|------|-------|-------|-------|-------|-------|-------|-------|------|
| <i>X</i> , 5 | 40,32 | 41,22 | 40,31 | 40,60 | 40,0 | 40,73 | 40,54 | 40,17 | 40,26 | 40,05 | 40,38 | 39,93 | 41,1 |
| 105          |       |       |       |       |      |       |       |       |       |       |       |       |      |
| Па           |       |       |       |       |      |       |       |       |       |       |       |       |      |
| N⁰           | 14    | 15    | 16    | 17    | 18   | 19    | 20    | 21    | 22    | 23    | 24    | 25    |      |
| Х,           | 40,67 | 40,79 | 40,31 | 40,89 | 40,6 | 41,2  | 39,78 | 40,21 | 39,8  | 40,34 | 40,4  | 39,5  |      |
| $10^{5}$     | ,     | ,     | ,     | ,     | ,    | ,     | · ·   | ,     | ·     |       | ,     | ·     |      |
| Па           |       |       |       |       |      |       |       |       |       |       |       |       |      |

# 3 Лабораторная работа 2 ПОЛУЧЕНИЕ ЭМПИРИЧЕСКИХ МОДЕЛЕЙ. ПРОГНОЗ

## 3.1 Краткие теоретические сведения

Выборка – совокупность случайно отобранных данных (x<sub>i</sub>,y<sub>i</sub>) (табл.17), где п – объем выборки; х – фактор; у – отклик.

Таблица 17

| x <sub>2</sub>        | <b>X</b> <sub>1</sub> | • • • | X <sub>n</sub> |
|-----------------------|-----------------------|-------|----------------|
| <b>y</b> <sub>2</sub> | <b>y</b> 1            | •••   | y <sub>n</sub> |

Корреляционное поле (диаграмма рассеивания) – графическое изображение точек выборки (рис.9).

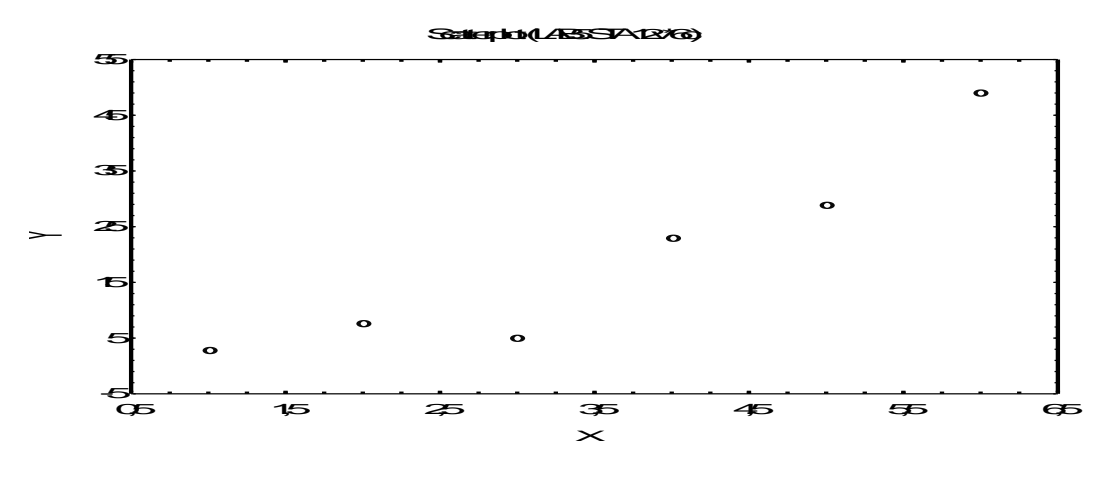

Рисунок 9

Генеральная совокупность – совокупность объектов, из которых берут выборку.

Математическая модель – это приближенное описание какого-либо явления или процесса с помощью математической символики. В самом простом случае однофакторной регрессии математическая модель – это формула вида y=F(x). Если модель линейная, то y=b<sub>0</sub>+b<sub>1</sub>x – уравнение линейной регрессии.

Средние значения фактора х и отклика у вычисляются по формулам:

$$x_{cp} = \frac{1}{n} \sum_{i=1}^{n} x_{i}$$
;  $y_{cp} = \frac{1}{n} \sum_{i=1}^{n} x_{i}$ 

Точка (x<sub>cp</sub>,y<sub>cp</sub>) называется центром рассеивания. График линейной регрессии всегда проходит через центр рассеивания.

Среднее квадратическое отклонение фактора вычисляется по формуле  $\sigma_x = \sqrt{\frac{1}{n}\Sigma(x_i - x_{cp})^2}$  и характеризует, насколько в среднем значения фактора x<sub>i</sub> отклоняются от x<sub>cp</sub>. Из двух выборок из одной генеральной совокупности более качественной есть та, для которой  $\sigma_x$  больше.

Область прогнозов расположена между минимальным и максимальным значениями фактора х. Прогноз отклика у рассчитывают по уравнению модели.

Уравнение линейной регрессии  $y = b_0 + b_1 x_1$  находят по методу наименьших квадратов (МНК). Отклонение і-й точки корреляционного поля от линии регрессии равно ( $y_{\text{лин}} - y_i$ ). Суть МНК состоит в том, чтобы минимизировать сумму квадратов отклонений (остатков):

$$S = \sum (y_{\text{\tiny JUH}} - y_i)^2 = \sum (b_0 + b_1 \cdot x_i - y_i)^2 \rightarrow \min$$

Минимум достигается при условии равенства нулю частных производных:

$$\begin{cases} \frac{\partial s}{\partial b_0} = 0, \\ \frac{\partial s}{\partial b_1} = 0. \end{cases}$$

По этой системе уравнений находят коэффициенты регрессии b<sub>0</sub> и b<sub>1</sub>.

Для нелинейной модели сумму квадратов отклонений находят аналогично:

$$S = \sum (y_{\text{HEAUH}} - y_i)^2.$$

Из двух моделей оптимальной является та, у которой сумма квадратов отклонений меньше.

Статистическая гипотеза – это предположение или о законе распределения, или о значениях числовых характеристик (статистик) случайной величины. Нулевой (основной) называют гипотезу Н<sub>0</sub>, выдвинутую первой. Конкурирующей (альтернативной) называют гипотезу, которая противоречит основной гипотезе. Ошибка первого рода – отброшена правильная гипотеза. Ошибка второго рода – принята неправильная гипотеза. Уровень значимости гипотезы α – вероятность отбросить правильную гипотезу. Обычно α=0,05 или α=0,01. Статистический критерий – случайная величина, служащая для проверки нулевой гипотезы. Наблюдаемое значение критерия определяется по выборке. Область принятия гипотезы - совокупность значений критерия, при которых нулевую гипотезу принимают. Критическая область – совокупность значений критерия, при которых нулевую гипотезу отбрасывают. Критические точки (критические значения критерия) отделяют область принятия гипотезы от критической области. При исследовании однофакторной регрессии используют два критерия:

- критерий Стьюдента с числом степеней свободы k = n – 2: T(x,k), где n – объем выборки (рис.10):

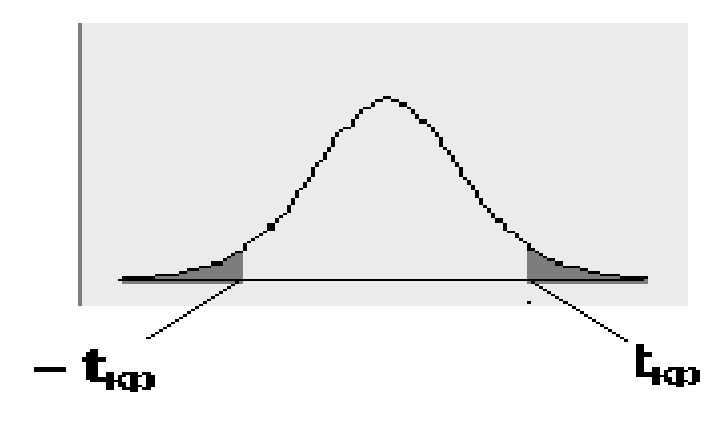

Рисунок 10

критерий Фишера с двумя числами степеней свободы: k1 = 1 и
 k2 = n - 2: F(x,k1,k2) (рис.11):

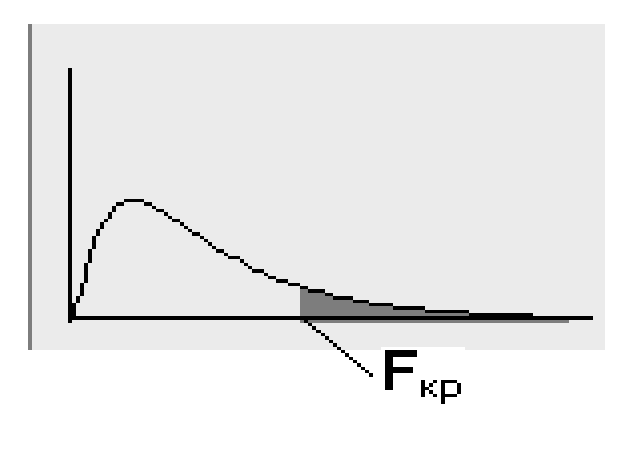

Рисунок 11

Критерий Стьюдента двусторонний – у него две симметричные критические точки: t<sub>кр</sub> и – t<sub>кр</sub>. Суммарная площадь выделенных областей равна уровню значимости α нулевой гипотезы H<sub>0</sub>.

Критерий Фишера односторонний – у него одна критическая точка F<sub>кр</sub>. Площадь выделенной области равна уровню значимости α нулевой гипотезы H<sub>0</sub>.

*Число степеней свободы статистики* равно объему выборки минус количество наложенных связей.

Статистическая значимость коэффициента уравнения линейной регрессии с уровнем значимости α означает следующее: вероятность того, что данный коэффициент не является «статистическим нулем», равна (1α). Проверяется значимость коэффициентов уравнения с помощью критерия Стьюдента.

Адекватность уравнения линейной регрессии с уровнем значимости  $\alpha$  означает следующее: вероятность того, что отклик *у* зависит от фактора *x*, равна  $\alpha$ . Проверяется адекватность уравнения с помощью критерия Фишера: находят по данным выборки  $F_{\text{набл}}$  и критическое значение критерия  $F_{\text{кр}}$ . Если  $F_{\text{набл}} > F_{\text{кр}}$ , уравнение адекватно. Если  $F_{\text{набл}} < F_{\text{кр}}$ , уравнение не адекватно.

Коэффициент корреляции  $r_{xy}$  характеризует тесноту линейной связи между фактором *x* и откликом *y*. Считают, что если 0,9<|  $r_{xy}$ |<1, связь тесная; если 0,6<|  $r_{xy}$ |<0,9, связь достаточная; если 0,3<|  $r_{xy}$ |<0,6, связь слабая; если 0<|  $r_{xy}$ |<0,3, связь отсутствует. Знак коэффициента  $r_{xy}$  характеризует характер линейной связи: при  $r_{xy}$ >0 связь между *x* и *y* прямая (с ростом фактора *x* отклик *y* увеличивается), при  $r_{xy}$ <0 связь между *x* и *y* обратная (с ростом фактора *x* отклик *y* уменьшается).

В системе Statistica v 6.0 уровень значимости статистической гипотезы обозначается *p* или *p*-*level*. Проверка на значимость выполняется автоматически, и значимые величины выделяются красным цветом.

Коэффициент детерминации  $R^2$  для линейной регрессии равен квадрату коэффициента корреляции  $r_{xy}$ :  $R^2 = r_{xy}^2$ ,  $0 \le R^2 \le 1$ .  $R^2$  показывает, какая часть дисперсии отклика у объясняется уравнением регрессии.

#### 3.2 Цель лабораторной работы

Научиться строить однофакторные регрессионные модели, выбирать среди них оптимальную, оценивать адекватность модели, рассчитывать прогноз.

23

## 3.3 Задание к лабораторной работе

Исследовать зависимость заданного показателя от фактора. Для этого необходимо:

1 Создать таблицу данных.

2 Найти основные статистики.

3 Найти график и уравнение линейной регрессии  $y = b_0 + b_1 x$ .

4 Рассчитать прогноз У по линейной модели.

5 Найти график и уравнение экспоненциальной модели  $y = a \cdot e^{bx}$ .

6 Рассчитать прогноз У по экспоненциальной модели.

7 Найти график и уравнение полиномиальной модели.

8 Рассчитать прогноз Ү по полиномиальной модели.

9 Рассчитать квадраты отклонений выборочных значений от прогнозируемых.

10 Вычислить сумму квадратов отклонений.

11 Выбрать модель по сумме квадратов отклонений.

12 Проверить линейную модель на адекватность.

## 3.4 Пример выполнения лабораторной работы в пакете Statistica

Дано: исходные статистические данные (табл.18).

| N⁰ | Х   | Y    |
|----|-----|------|
| 1  | 1   | 1    |
| 2  | 1,5 | 2,5  |
| 3  | 2   | 4    |
| 4  | 2,5 | 6,2  |
| 5  | 3   | 9    |
| 6  | 3,5 | 12,1 |
| 7  | 4   | 16   |
| 8  | 4,5 | 20,4 |
| 9  | 5   | 25   |
| 10 | 6   | 36   |

#### Выполнение задания

*1 Создаём таблицу данных.* Таблица будет иметь две переменные и 10 случаев (табл.19).

Таблица 19

| Х   | У    |
|-----|------|
| 1   | 1    |
| 1,5 | 2,5  |
| 2   | 4    |
| 2,5 | 6,2  |
| 3   | 9    |
| 3,5 | 12,1 |
| X   | У    |
| 4   | 16   |
| 4,5 | 20,4 |
| 5   | 25   |
| 6   | 36   |

Сохранить таблицу (например: lab1.sta).

2 Находим основные статистики (среднее значение, среднеквадратическое отклонение, размах выборки). Активируем таблицу с данными: Statistcs – Basic Statistics/Tables – вкладка Advanced. Определяем переменные: кнопка Variables (x, y), Ok. Активируем опции: Valid N (объем выборки), Mean (среднее значение), Standard Deviation (среднеквадратическое отклонение), Minimum и Maximum (минимальное и максимальное значения), щелкаем кнопку Summary. Нужные статистики запишутся в отчет в виде таблицы 20.

Таблица 20

|          | Descriptive Statistics (lab1)        |         |         |         |          |  |  |
|----------|--------------------------------------|---------|---------|---------|----------|--|--|
|          | Valid N Mean Minimum Maximum Std.Dev |         |         |         |          |  |  |
| Variable |                                      |         |         |         |          |  |  |
| х        | 10                                   | 3,3000( | 1,00000 | 6,0000( | 1,6020{  |  |  |
| у        | 10                                   | 13,2200 | 1,00000 | 36,0000 | 11,2278: |  |  |

Исходную таблицу можно добавить к отчету: File – Add to Report – Report 1.

*3 Находим график и уравнение линейной регрессии у=b<sub>0</sub>+b<sub>1</sub>х.* Активируем таблицу с данными. *Graphs – Scatterplots... –* вкладка *Advanced.* Определяем переменные: кнопка *Variables (1-X, 2-Y), Ok.* Выбираем опции графика: тип *Regular* (обычный), вид *Linear* (линейный), *Ellipse – Off, Ok.* 

Над графиком будет написано уравнение прямой регрессии

Scatterplot (lab1 8v\*10  $y = -9,3714 + 6,8459^{\circ}$ 40 ò 35 30 25 20 à 15 o 10 5 0 -5 з 5 6 0 1 2 4

y= -9,3714 + 6,8459x (рис.12).

Рисунок 12

4 Рассчитываем прогноз Y по линейной модели. По полученной формуле можно рассчитать значения Y в любой точке из области прогнозов. Добавим к таблице 3-й столбец Y\_L. Двойным щелчком мыши по имени столбца входим в окно редактирования столбца. В окне Long Name (внизу диалогового окна) записать формулу = -9,3714+6,8459\*х (уравнение регрессии) и нажать *OK*. В столбце Y\_L появятся значения Y, рассчитанные по уравнению прямой регрессии y= -9,3714+6,8459х для всех X из 1-го столбца (табл.21).

| X   | У    | y_l      |
|-----|------|----------|
| 1   | 1    | -2,5255  |
| 1,5 | 2,5  | 0,89745  |
| 2   | 4    | 4,3204   |
| 2,5 | 6,2  | 7,74335  |
| 3   | 9    | 11,1663  |
| 3,5 | 12,1 | 14,58925 |
| 4   | 16   | 18,0122  |
| 4,5 | 20,4 | 21,43515 |
| 5   | 25   | 24,8581  |
| 6   | 36   | 31,704   |

Таблица 21

5 Находим график и уравнение экспоненциальной модели  $y = a^* e^{bx}$ . Все действия аналогичны п.3, но вид графика – *Exponential* (экспоненциальный).

Получим график и формулу экспоненциальной модели (рис.13). Уравнение: y=0,9114\*exp(0,6769\*x).

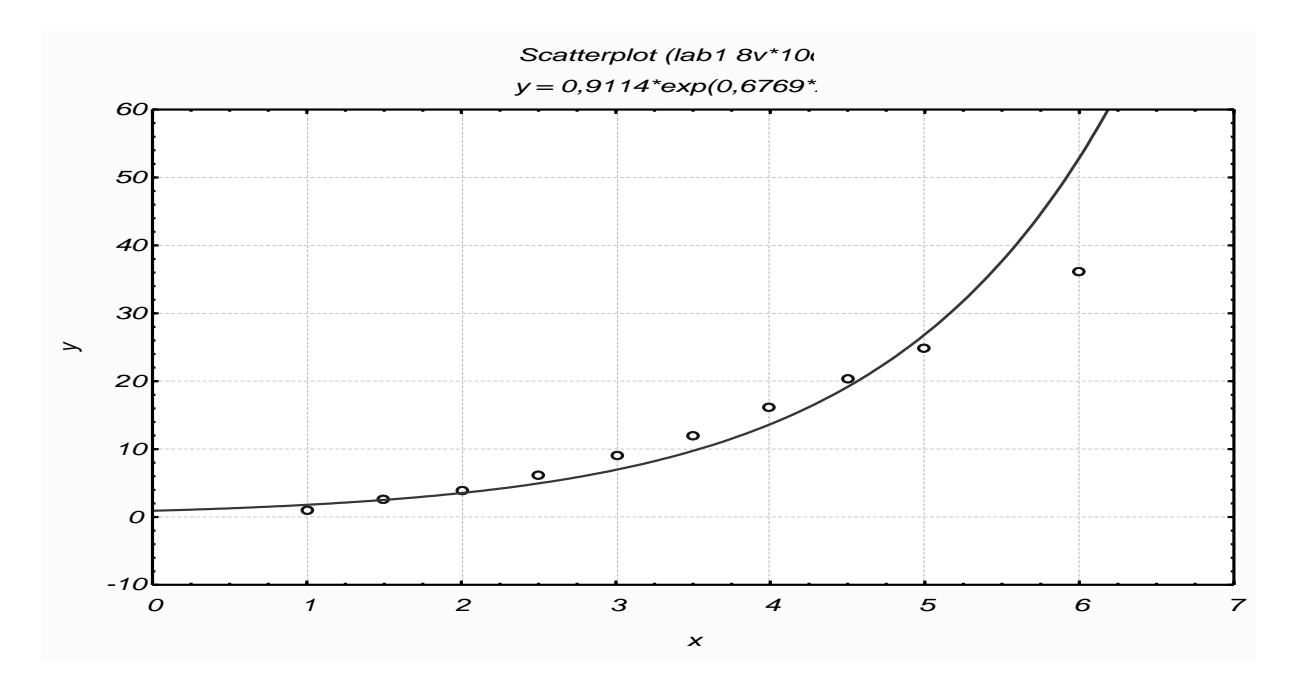

Рисунок 13

*6 Рассчитываем прогноз Y по экспоненциальной модели.* Действия аналогичны п. 4. В окне *Long Name* вписываем формулу =0,9114\*exp(0,6769\*x). Таблица примет вид, приведенный в таблице 22.

| Таблииа          | 22 |
|------------------|----|
| 1 00 00000000000 |    |

| X   | у    | y_l      | y_exp      |
|-----|------|----------|------------|
| 1   | 1    | -2,5255  | 1,79342392 |
| 1,5 | 2,5  | 0,89745  | 2,51576416 |
| 2   | 4    | 4,3204   | 3,52904254 |
| 2,5 | 6,2  | 7,74335  | 4,95044068 |
| 3   | 9    | 11,1663  | 6,94433764 |
| 3,5 | 12,1 | 14,58925 | 9,74131969 |
| 4   | 16   | 18,0122  | 13,6648467 |
| 4,5 | 20,4 | 21,43515 | 19,168659  |
| 5   | 25   | 24,8581  | 26,8892506 |
| 6   | 36   | 31,704   | 52,9118118 |

7 Находим график и уравнение полиномиальной модели. Первоначальные действия аналогичны п.3, но вид графика Polynomial (полиномиальный). На вкладке Options 2 задаем степень полинома (Polynomial order). Statistica 6.0 предлагает следующие полиномы:

- 1. <u>Quadratic</u>  $(y = b_0 + b_1 x + b_2 x^2)$
- 2. <u>Cubic</u> ( $y = b_0 + b_1x + b_2x^2 + b_3x^3$ )
- 3. <u>Quartic</u> ( $y = b_0 + b_1x + b_2x^2 + b_3x^3 + b_4x^4$ )
- 4. Quintic ( $y = b_0 + b_1x + b_2x^2 + b_3x^3 + b_4x^4 + b_5x^5$ )

В данном случае выбираем *Quadratic*, нажимаем *OK*. Получим график (рис.14), над которым написано уравнение полинома  $2^{\check{\mu}}$  степени y=0,1674–0,0915х+1,0117х<sup>2</sup>.

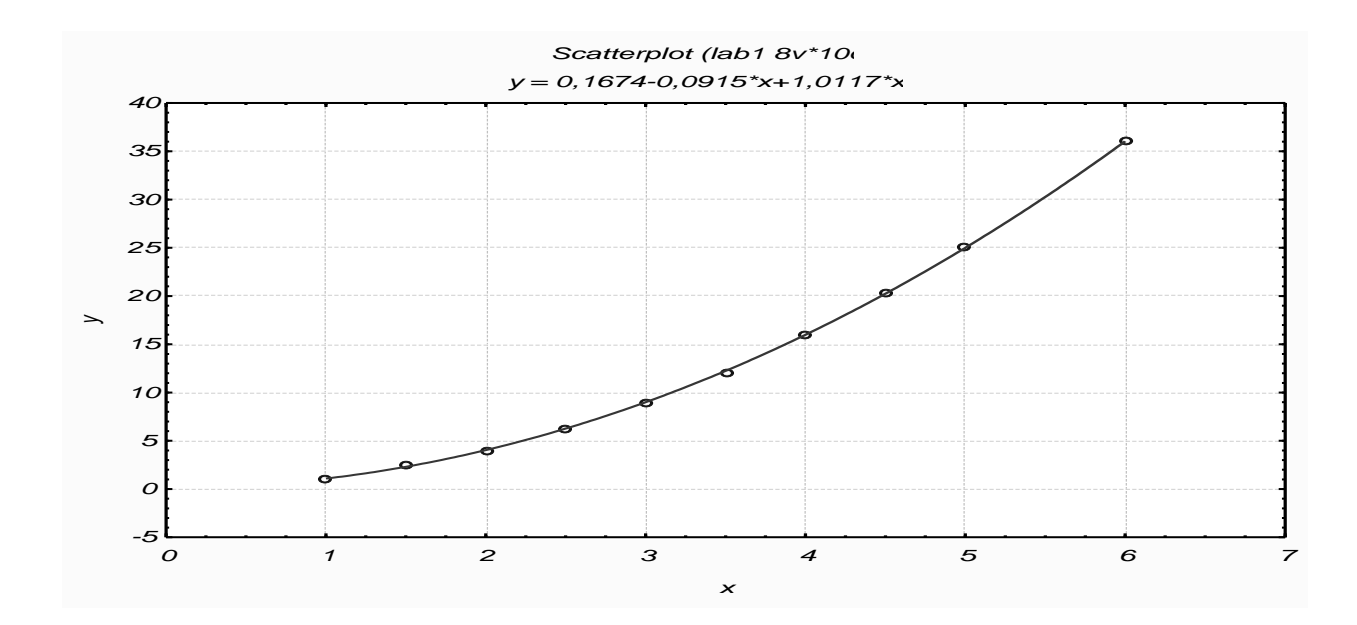

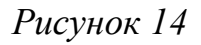

8 Рассчитываем прогноз Y по полиномиальной модели. Действия аналогичны п. 4. В окне Long Name вписываем формулу

=0,1674-0,0915\*x+1,0117\*x^2.

Таблица примет вид, приведенный в таблице 23.

Таблица 23

| X   | У    | y_l      | y_exp      | y_pol     |
|-----|------|----------|------------|-----------|
| 1   | 1    | -2,5255  | 1,79342392 | 1,0876    |
| 1,5 | 2,5  | 0,89745  | 2,51576416 | 2,306475  |
| 2   | 4    | 4,3204   | 3,52904254 | 4,0312    |
| 2,5 | 6,2  | 7,74335  | 4,95044068 | 6,261775  |
| 3   | 9    | 11,1663  | 6,94433764 | 8,9982    |
| 3,5 | 12,1 | 14,58925 | 9,74131969 | 12,240475 |
| 4   | 16   | 18,0122  | 13,6648467 | 15,9886   |
| 4,5 | 20,4 | 21,43515 | 19,168659  | 20,242575 |
| 5   | 25   | 24,8581  | 26,8892506 | 25,0024   |
| 6   | 36   | 31,704   | 52,9118118 | 36,0396   |

9 Рассчитываем квадраты отклонений выборочных значений от прогнозируемых.

Добавим столбец kv\_l, формула =  $(y - y_l)^2$ . Добавим столбец kv\_exp, формула =  $(y - y_exp)^2$ .

Добавим столбец kv\_pol, формула =  $(y - y_pol)^2$ .

Таблица примет вид (табл.24):

| Таблица | 24 |
|---------|----|
|---------|----|

| X   | у    | y_l      | y_exp      | y_pol     | kv_l       | kv_exp         | kv_pol        |
|-----|------|----------|------------|-----------|------------|----------------|---------------|
| 1   | 1    | -2,5255  | 1,79342392 | 1,0876    | 12,4291502 | 0,629521524    | 0,00767376    |
| 1,5 | 2,5  | 0,89745  | 2,51576416 | 2,306475  | 2,5681665  | 0,000248508859 | 0,0374519256  |
| 2   | 4    | 4,3204   | 3,52904254 | 4,0312    | 0,10265616 | 0,221800926    | 0,00097344    |
| 2,5 | 6,2  | 7,74335  | 4,95044068 | 6,261775  | 2,38192922 | 1,56139848     | 0,00381615062 |
| 3   | 9    | 11,1663  | 6,94433764 | 8,9982    | 4,69285569 | 4,22574773     | 0,00000324    |
| 3,5 | 12,1 | 14,58925 | 9,74131969 | 12,240475 | 6,19636556 | 5,56337282     | 0,0197332256  |
| 4   | 16   | 18,0122  | 13,6648467 | 15,9886   | 4,04894884 | 5,452941       | 0,00012996    |
| 4,5 | 20,4 | 21,43515 | 19,168659  | 20,242575 | 1,07153552 | 1,51620074     | 0,0247826306  |
| 5   | 25   | 24,8581  | 26,8892506 | 25,0024   | 0,02013561 | 3,56926773     | 0,00000576    |
| 6   | 36   | 31,704   | 52,9118118 | 36,0396   | 18,455616  | 286,009379     | 0,00156816    |

10 Вычисляем сумму квадратов отклонений. Выбираем Statistics – Basic Statistics/Tables – вкладка Advanced. Определяем переменные: кнопка Variables ( kv\_l, kv\_exp, kv\_pol ), OK. Активируем только одну опцию: Sum (сумма), Summary. Суммы квадратов отклонений запишутся в виде таблицы (табл.25).

Таблица 25

|          | Descriptiv |
|----------|------------|
|          | Sum        |
| Variable |            |
| kv_l     | 51,9674    |
| kv_exp   | 308,7499   |
| kv_pol   | 0,0961     |

11 Выбор модели по сумме квадратов отклонений. Так как сумма квадратов отклонений для полиномиальной модели наименьшая (0,0961), то выбираем полиномиальную модель.

12 Проверка линейной модели на адекватность. Без дополнительных расчетов Statistica 6.0 проверяет на адекватность только линейную модель. Statistics – Multiple Regression – кнопка Variables. Выделяем Y - dependent (зависимая) и X – independent (независимая), OK, OK (табл. 26).

|                      | Summary  |
|----------------------|----------|
|                      | Value    |
| Statistic            |          |
| Multiple R           | 0,9768   |
| Multiple R_          | 0,9542   |
| Adjusted R_          | 0,9485   |
| F(1,8)               | 166,6598 |
| р                    | 0,0000   |
| Std.Err. of Estimate | 2,5487   |

| Таблица 2 | 26 |
|-----------|----|
|-----------|----|

В появившемся окне *Multiple Regression Results* нажимаем кнопку *Summary: Regression Results*. Результат получим в виде таблицы 27.

Таблица 27

|           | Regression Summary for Dependent Variable: y (lab1)<br>R= $.97682991$ R = $.95419667$ Adjusted R = $.94847125$ |          |          |          |          |          |
|-----------|----------------------------------------------------------------------------------------------------|----------|----------|----------|----------|----------|
|           | F(1,8)=166,66 p<,00000 Std.Error of estimate: 2,5487                                                           |          |          |          |          |          |
|           | Beta                                                                                                    | Std.Err. | В        | Std.Err. | t(8)     | p-level  |
| N=10      |                                                                                                    | of Beta  |          | of B     |          | -        |
| Intercept |                                                                                                    |          | -9,37143 | 1,926643 | -4,86412 | 0,001249 |
| Х         | 0,976830                                                                                                    | 0,075666 | 6,84589  | 0,530291 | 12,90968 | 0,000001 |

В этой таблице находятся все необходимые сведения: коэффициент корреляции R = 0,9768, коэффициент детерминации  $(R^2)=0,94847$ , значение критерия Фишера F (1,8)=166,66 и значимость этого значения p<0,00000; стандартная ошибка аппроксимации Std Error of estimate = 2,5487.

В столбце В находятся *значения параметров*  $b_0$ = -9,37143;  $b_1$ =6,84589 (сравните с уравнениями, полученными в п.4). Для проверки значимости коэффициентов  $b_0$  и  $b_1$  используют критерий Стьюдента. Если значения в столбце *p* – *level* меньше 0,05, то с уровнем доверия 0,95 (95 %) можно утверждать, что соответствующий коэффициент значим. В уравнение модели включают только значимые коэффициенты.

### Вывод

Введем обозначения: X – фактор, Y – показатель. Средние значения  $X_{cp} = 3,3$ ;  $Y_{cp} = 13,22$  задают центр области прогнозов. Среднее квадратическое отклонение  $\sigma_x = 1,6021$  характеризует среднее значение рассеивания значений X относительно  $X_{cp}$ .

Получены 3 модели:

*1 Линейная у* = -9,3714 + 6,8459*x* 

2 Экспоненциальная  $y = 0.9114 * e^{0.6769x}$ 

3 Полиномиальная  $y = 0,1674 - 0,0915x + 1,0117x^2$ 

Суммы квадратов отклонений выборочных значений от рассчитанных, соответственно, составляют: 51,9674; 308,7499; 0,0961. Так как для полиномиальной модели сумма квадратов отклонений наименьшая, то она является оптимальной в данном случае.

Проверим, можно ли для упрощения расчетов использовать линейную модель. Коэффициент корреляции R = 0,9768 -значит, линейная связь тесная. Коэффициент детерминации  $R^2 = 0,9542 -$ значит, общее качество модели хорошее (95,42 % исходных данных объясняются полученной моделью). Значимость  $F_{\text{набл.}}$  (р)< 0,00000... Это меньше 0,05, значит, с уровнем доверия 0,95 (95 %) можно утверждать, что модель адекватна.

Значение p - level для коэффициента b<sub>0</sub> равно 0,001249, для коэффициента b<sub>1</sub> – 0,000001. Оба эти числа меньше 0,05, значит, оба коэффициента значимы, и они включаются в модель y = -9,3714+6,8459x.

Следовательно, оптимальной из трех предложенных является полиномиальная модель зависимости показателя У от фактора Х, но и линейную также можно использовать.

Замечание. При выполнении индивидуального задания вводим обозначения X и У для натуральных переменных. В выводе вместо X и У указываем заданные в условии обозначения.

#### 3.5 Отчет по лабораторной работе должен содержать

1 Тему работы, цель.

2 Индивидуальное задание.

3 Распечатки таблиц и графиков.

4 Выводы по работе.

#### 3.6 Контрольные вопросы

1 Что такое выборка, генеральная совокупность?

2 Сформулируйте определения для следующих понятий: модель, прогноз, фактор, показатель, оптимальная модель, корреляционное поле.

3 Дайте определение и приведите формулу: среднее значение, среднеквадратическое отклонение.

- 4 Что такое область прогнозов?
- 5 Как проверить линейную модель на адекватность?

## 3.7 Индивидуальные задания

## Вариант 1

Определить зависимость температуры нагрева оболочки порошкового электрода от времени протекания тока при плотности тока j=20 A/мм<sup>2</sup> (табл.28).

| Таблица | 28 |
|---------|----|
|---------|----|

|             | Фактор           | Показатель           |
|-------------|------------------|----------------------|
| Номер опыта | Время протекания | Температура          |
|             | тока, с          | нагрева оболочки, °С |
| 1           | 2                | 20                   |
| 2           | 4                | 50                   |
| 3           | 6                | 150                  |
| 4           | 8                | 180                  |
| 5           | 10               | 295                  |
| 6           | 12               | 290                  |
| 7           | 14               | 315                  |
| 8           | 16               | 400                  |
| 9           | 18               | 525                  |
| 10          | 20               | 510                  |
| 11          | 14               | 420                  |
| 12          | 15,5             | 550                  |
| 13          | 16               | 570                  |
| 14          | 18               | 720                  |
| 15          | 20               | 700                  |

## Вариант 2

Определить зависимость температуры нагрева оболочки порошкового электрода от времени протекания тока при плотности тока j=40 A/мм<sup>2</sup> (табл.29):

Таблица 29

|             | Фактор                   | Показатель                       |
|-------------|--------------------------|----------------------------------|
| Номер опыта | Время протекания тока, с | Температура нагрева оболочки, °С |
| 1           | 0                        | 0                                |
| 2           | 2                        | 85                               |
| 3           | 3                        | 100                              |
| 4           | 4                        | 320                              |
| 5           | 5                        | 280                              |
| 6           | 6                        | 550                              |
| 7           | 7                        | 590                              |
| 8           | 8                        | 700                              |
| 9           | 10                       | 850                              |
| 10          | 12                       | 600                              |
| 11          | 13                       | 820                              |
| 12          | 16                       | 850                              |
| 13          | 17                       | 980                              |
| 14          | 18                       | 950                              |
| 15          | 20                       | 980                              |

Определить влияние амплитуды колебаний электрода на глубину проплавления шва (табл.30).

| Номер           | Фактор                                    | Показатель                     |
|-----------------|-------------------------------------------|--------------------------------|
| опыта к<br>элек | Амплитуда<br>колебаний<br>электрода А, мм | Глубина проплавления шва b, мм |
| 1               | 5                                         | 6,5                            |
| 2               | 10                                        | 6,25                           |

Продолжение таблицы 30

| Номер | Фактор                                    | Показатель                     |
|-------|-------------------------------------------|--------------------------------|
| опыта | Амплитуда<br>колебаний<br>электрода А, мм | Глубина проплавления шва b, мм |
| 3     | 13                                        | 6,7                            |
| 4     | 15                                        | 5,55                           |
| 5     | 17,5                                      | 5,45                           |
| 6     | 20                                        | 5,1                            |
| 7     | 22,5                                      | 5,6                            |
| 8     | 24                                        | 4,5                            |
| 9     | 27,5                                      | 3,8                            |
| 10    | 22                                        | 4                              |
| 11    | 23,5                                      | 4,5                            |
| 12    | 25                                        | 4                              |
| 13    | 27                                        | 4,25                           |
| 14    | 28                                        | 3,5                            |
| 15    | 30                                        | 3,3                            |

Определить зависимость максимальной скорости перемещения торца электрода, необходимой для отрыва капли, от сварочного тока (табл.31).

|        | Фактор           | Показатель             |
|--------|------------------|------------------------|
| Номер  | Ток сварки Ісв А | Скорость перемещения   |
| onbitu |                  | торца электрода v, м/ч |
| 1      | 50               | 1                      |
| 2      | 55               | 0,9                    |

Продолжение таблицы 31

| Номер | Фактор            | Показатель                                  |
|-------|-------------------|---------------------------------------------|
| опыта | Ток сварки Ісв, А | Скорость перемещения торца электрода v, м/ч |
| 3     | 100               | 0,75                                        |
| 4     | 150               | 0,6                                         |
| 5     | 170               | 0,49                                        |
| 6     | 220               | 0,45                                        |
| 7     | 280               | 0,25                                        |
| 8     | 300               | 0,28                                        |
| 9     | 320               | 0,38                                        |
| 10    | 350               | 0,25                                        |
| 11    | 385               | 0,19                                        |
| 12    | 200               | 0,3                                         |
| 13    | 400               | 0,15                                        |
| 14    | 420               | 0,17                                        |
| 15    | 450               | 0,1                                         |

Определить зависимость остаточного содержания молекулярного водорода в газовой фазе при наплавке сложнолегированного сплава порошковой лентой от содержания в шихте плавикового шпата CaF<sub>2</sub> (табл.32).

| Harrow         | Фактор                                              | Показатель                                      |
|----------------|-----------------------------------------------------|-------------------------------------------------|
| Номер<br>опыта | Содержание в шихте<br>плавикового шпата,<br>масс. % | Остаточное содержание молекулярного водорода, % |
| 1              | 0,25                                                | 35                                              |
| 2              | 0,3                                                 | 27                                              |

Продолжение таблицы 32

|                | Фактор                                              | Показатель                                      |
|----------------|-----------------------------------------------------|-------------------------------------------------|
| Номер<br>опыта | Содержание в шихте<br>плавикового шпата,<br>масс. % | Остаточное содержание молекулярного водорода, % |
| 3              | 0,5                                                 | 18                                              |
| 4              | 1                                                   | 15                                              |
| 5              | 1,25                                                | 10                                              |
| 6              | 1,3                                                 | 3,8                                             |
| 7              | 1,5                                                 | 5                                               |
| 8              | 1,75                                                | 1,9                                             |
| 9              | 2                                                   | 5                                               |
| 10             | 2,25                                                | 3,1                                             |
| 11             | 2,5                                                 | 4                                               |
| 12             | 2,75                                                | 1,7                                             |
| 13             | 2,8                                                 | 3,45                                            |
| 14             | 2,9                                                 | 1,2                                             |
| 15             | 3                                                   | 3                                               |

# Вариант б

Определить зависимость температуры электродных капель от напряжения на дуге при сварке электродами марки АНО-4 (табл.33).

|             | Фактор       | Показатель              |
|-------------|--------------|-------------------------|
| Номер опыта | Напряжение   | Температура электродных |
|             | на дуге U, B | капель Ттах, К          |
| 1           | 15           | 2300                    |
| 2           | 20           | 2400                    |

| Howen ortugo | Фактор                  | Показатель                             |
|--------------|-------------------------|----------------------------------------|
| помер опыта  | Напряжение на дуге U, B | Температура электродных капель Ттах, К |
| 3            | 25                      | 2450                                   |
| 4            | 30                      | 2500                                   |
| 5            | 35                      | 2630                                   |
| 6            | 38                      | 2615                                   |
| 7            | 40                      | 2640                                   |
| 8            | 43                      | 2700                                   |
| 9            | 45                      | 2710                                   |
| 10           | 48                      | 2735                                   |
| 11           | 50                      | 2720                                   |
| 12           | 53                      | 2600                                   |
| 13           | 55                      | 2735                                   |
| 14           | 58                      | 2729                                   |
| 15           | 60                      | 2730                                   |

Определить зависимость между током Ісв и производительностью наплавки GH при наплавке бронзы на сталь 45 (табл.34).

|             | Фактор                | Показатель         |
|-------------|-----------------------|--------------------|
| Номер опыта | Сваронный ток. Ісв. А | Производительность |
|             |                       | наплавки Gн, кг/ч  |
| 1           | 120                   | 1,2                |
| 2           | 140                   | 2,4                |
| 3           | 160                   | 5,5                |
| 4           | 180                   | 4,6                |
| 5           | 190                   | 5,5                |

Продолжение таблицы 34

|             | Фактор        | Показатель         |
|-------------|---------------|--------------------|
| Номер опыта | Сварочный ток | Производительность |
|             | Ісв, А        | наплавки Gн, кг/ч  |
| 6           | 200           | 4,6                |
| 7           | 220           | 6,3                |
| 8           | 230           | 6,6                |
| 9           | 240           | 7                  |
| 10          | 200           | 7,6                |
| 11          | 150           | 5,5                |
| 12          | 260           | 7,8                |
| 13          | 280           | 8,8                |
| 14          | 290           | 7,95               |
| 15          | 300           | 8                  |

Определить зависимость вязкости защитного покрытия от добавок натрия фосфорномолибденовокислого (табл.35).

|       | Фактор                     | Показатель          |
|-------|----------------------------|---------------------|
| Номер | Количество                 | Вязкость покрытия п |
| опыта | $Na_2[P(Mo_2O_7)]*19H_2O,$ |                     |
|       | Г                          | C                   |
| 1     | 0                          | 70                  |
| 2     | 0,5                        | 68                  |
| 3     | 1                          | 64                  |
| 4     | 1,5                        | 70                  |
| 5     | 2                          | 57                  |
| 6     | 2,5                        | 55                  |

Продолжение табл. 35

|             | Фактор                                                                                      | Показатель               |
|-------------|---------------------------------------------------------------------------------------------|--------------------------|
| Номер опыта | Количество<br>Na <sub>2</sub> [P(Mo <sub>2</sub> O <sub>7</sub> )]*19H <sub>2</sub> O,<br>Г | Вязкость покрытия<br>η,с |
| 7           | 3                                                                                           | 52                       |
| 8           | 3,25                                                                                        | 42                       |
| 9           | 3,5                                                                                         | 48                       |
| 10          | 3,75                                                                                        | 42                       |
| 11          | 4                                                                                           | 44                       |
| 12          | 4,25                                                                                        | 45                       |
| 13          | 4,5                                                                                         | 53                       |
| 14          | 4,75                                                                                        | 41                       |
| 15          | 5                                                                                           | 40                       |

Определить зависимость удельного теплосодержания ванны при сварке меди от содержания в газовой смеси аргона (табл.36).

|             | Фактор                     | Показатель                                      |
|-------------|----------------------------|-------------------------------------------------|
| Номер опыта | Содержание<br>аргона Ar, % | Удельное теплосо-<br>держание ванны S,<br>Дж/кг |
| 1           | 100                        | 965000                                          |
| 2           | 90                         | 951000                                          |
| 3           | 80                         | 923000                                          |
| 4           | 70                         | 976000                                          |
| 5           | 65                         | 880000                                          |
| 6           | 60                         | 820000                                          |

Продолжение таблицы 36

|             | Фактор                     | Показатель                                      |
|-------------|----------------------------|-------------------------------------------------|
| Номер опыта | Содержание<br>аргона Ar, % | Удельное теплосо-<br>держание ванны S,<br>Дж/кг |
| 7           | 55                         | 800000                                          |
| 8           | 50                         | 794000                                          |
| 9           | 45                         | 680000                                          |
| 10          | 40                         | 771000                                          |
| 11          | 35                         | 898000                                          |
| 12          | 30                         | 794000                                          |
| 13          | 20                         | 734000                                          |
| 14          | 10                         | 771000                                          |
| 15          | 5                          | 705000                                          |

Определить зависимость краевого угла смачивания мрамора жидким стеклом при изготовлении электродов для ручной дуговой сварки от плотности жидкого стекла (табл.37).

|                | Фактор                                           | Показатель                                 |
|----------------|--------------------------------------------------|--------------------------------------------|
| Номер<br>опыта | Плотность жидкого стекла<br>мс/г ,ү <sup>3</sup> | Значение краевого угла смачивания θ, град. |
| 1              | 1,3                                              | 15                                         |
| 2              | 1,35                                             | 18                                         |
| 3              | 1,4                                              | 19                                         |
| 4              | 1,45                                             | 22                                         |
| 5              | 1,5                                              | 38                                         |

| прооолжение таолицы 5. | жение таблицы 37 |
|------------------------|------------------|
|------------------------|------------------|

|       | Фактор               | Показатель                 |
|-------|----------------------|----------------------------|
| Номер | Плотность            | Значение краевого          |
| опыта | жидкого стекла       | угла смачивания $\theta$ , |
|       | мс/г ,ү <sup>3</sup> | град.                      |
| 6     | 1,55                 | 55                         |
| 7     | 1,6                  | 56                         |
| 8     | 1,65                 | 68                         |
| 9     | 1,68                 | 66                         |
| 10    | 1,7                  | 61                         |
| 11    | 1,72                 | 75                         |
| 12    | 1,75                 | 80                         |
| 13    | 1,8                  | 74                         |
| 14    | 1,82                 | 83                         |
| 15    | 1,85                 | 85                         |

## 4 Лабораторная работа 3

## ПЛАНИРОВАНИЕ ЭКСПЕРИМЕНТА. ПОЛНЫЙ ФАКТОРНЫЙ ПЛАН 2<sup>2</sup>

#### 4.1 Краткие теоретические сведения

Под экспериментом понимают совокупность операций, совершаемых над объектом исследования с целью получения информации о его свойствах.

Эксперимент, в котором исследователь по своему усмотрению может изменять условия его проведения, называется активным экспериментом. Если исследователь не может самостоятельно изменять условия его проведения, а лишь регистрирует их, то это пассивный эксперимент.

Опыт – это отдельная экспериментальная часть.

План эксперимента – совокупность данных, определяющих число, условия и порядок проведения эксперимента. Планирование эксперимента – выбор плана эксперимента, удовлетворяющего заданным требованиям; целенаправленное управление экспериментом, реализуемое в условиях неполного знания механизма изучаемого явления.

Цель планирования эксперимента – нахождение таких условий и правил проведения опытов, при которых удается получить надежную и достоверную информацию об объекте с наименьшей затратой труда, а также представить эту информацию в компактной и удобной форме с количественной оценкой точности.

Пусть рассматриваемое свойство (Y) объекта зависит от нескольких (n) независимых переменных (X1,X2,...Xn), и необходимо выяснить характер этой зависимости Y=F(X1,X2,...Xn). Независимые переменные X1...Xn называют факторами, величину Y – отклик, а зависимость Y=F(X1,X2,...Xn) – функцией отклика.

#### 4.2 Цель лабораторной работы

Научиться работать с модулем планирования эксперимента.

#### 4.3 Задание к лабораторной работе

Построить план эксперимента. Провести анализ полученных данных. Построить линейные модели: без учета взаимодействия факторов  $(y = b_0 + b_1 x_1 + b_2 x_2)$  и с учетом взаимодействия факторов  $(y = b_0 + b_1 x_1 + b_2 x_2 + b_3 x_1 x_2)$ . Оценить их адекватность.

# 4.4 Пример выполнения лабораторной работы в пакете Statistica

Дано: построить математическую линейную модель влияния напряжения на дуге Uд, B, длины вылета электрода Lв, мм, на коэффициент потерь Y,% при сварке в среде CO<sub>2</sub>. По технологическим соображениям выбрана следующая область исследований:

 $U_{\rm d} = 20...30 \text{ B};$   $L_{\rm B} = 20...60 \text{ MM}.$ 

Для исследований применяем факторный план проведения эксперимента 2<sup>2</sup>.

Ниже, в таблице 38, приведены результаты проведения эксперимента. В соответствии с планом было проведено 4 серии опытов, в каждом сочетании уровней факторов проводилось по 3 параллельных опыта. Измерялись значения отклика функции Y – коэффициент потерь (в таблице приведены средние значения по 3 параллельным опытам значений Y).

| N⁰ | Uд | Lв | Y,% |
|----|----|----|-----|
| 1  | 20 | 20 | 33  |
| 2  | 30 | 20 | 30  |
| 3  | 20 | 60 | 28  |
| 4  | 30 | 60 | 31  |

Таблица 38

#### Выполнение задания

#### 1 Построение плана.

В меню Statistics выбираем пункт Industrial Statistics & Six Sigma – Experimental Design (DOE). В появившемся окне Design & Analysis of Experiments выбираем 2\*\*(K-p) standard design (Box, Hunter, & Hunter) (Дробные 2\*\*(K-p) факторные планы). Откроется окно Design & Analysis of Experiments with Two-Level Factors, вкладка Design experiment (рис.15).

| 📆 Design & Analysis of Experiments with Two-Level Factors:                                                                                                    | Spreadshe <mark>? _ X</mark> |
|----------------------------------------------------------------------------------------------------|------------------------------|
| Design experiment Analyze design                                                                                                    | ОК                           |
| Number of <u>f</u> actors (min=2, max=11):                                                                                                    | Cancel                       |
| 2/1/4<br>Select here the standard type of<br>design; replications, additional<br>points, labels, etc., can be<br>specified on the next dialog. Use<br>the Two-level screening designs<br>option (on the startup panel) for<br>additional highly fractionalized<br>(Plackett-Burman) designs. | ▶ Options ▼                  |
| Resolution: FULL                                                                                                    |                              |
| 🔽 Generate design in Box, Hunter, & Hunter order                                                                                                    | SELECT SES S                 |

Рисунок 15

Задаем **Number of factors** (число факторов) 2, выбираем строку 2/1/4 в поле **Factors/blocks/runs** (факторы/блоки/опыты).

В появившемся окне (рис.16) на вкладке **Quick** отмечаем тип плана **Standard order** (стандартный, не рандомизированный план), нажимаем кнопку **Change factor names, values, etc**. (Имена факторов, значения).

| 📆 Design of an Experiment with Two-Level Factors: Spreadsheet1                                                | ?_×         |
|----------------------------------------------------------------------------------------------------|-------------|
| DESIGN SUMMARY (standard design): 2**(2-0) design of resoluti                                                 | on R = FULL |
| Number of factors (independent variables): 2<br>Number of runs (cases, experiments): 4<br>Number of blocks: 1 |             |
| Fractional replications: 1                                                                                    | <u>6</u> ±  |
| Quick Display design Add to design Generators & aliases                                                       | Summary     |
| Summary: Display design                                                                                       | Cancel      |
| ້ຜູ່ Change factor names, <u>v</u> alues, etc.                                                                | Deptions ▼  |
| Order of runs<br>ⓒ <u>Standard order</u><br>ⓒ <u>B</u> andom ⓒ by bloc <u>ks</u>                              |             |
| To save the design, use option "Display design," modify the design if necessary, and save the Spreads         | heet.       |

Рисунок 16

В окне Summary for Variables (Factors) (рис.17) нужно заполнить следующие столбцы: Factors Name – имена факторов, Low Value – нижние (наименьшие) значения факторов, High Value – верхние (наибольшие) значения факторов.

| Immary for Variables (Factors)<br>Summary for Variables (Factors)<br>To change labels, values, etc., type in the<br>desired changes, then click OK. |      |                |              |              |               |               | ※ 2                  |  |  |  |
|----------------------------------------------------------------------------------------------------|------|----------------|--------------|--------------|---------------|---------------|----------------------|--|--|--|
| Fa                                                                                                    | ctor | Factor<br>Name | Low<br>Value | Low<br>Label | High<br>∀alue | High<br>Label | C/Q Cont<br>or Qual. |  |  |  |
| Α                                                                                                    | (1)  | А              | -1           | Low          | 1             | High          | С                    |  |  |  |
| В                                                                                                    | (2)  | В              | -1           | Low          | 1             | High          | С                    |  |  |  |
|                                                                                                    |      |                |              |              |               |               |                      |  |  |  |
|                                                                                                    |      |                |              |              |               |               |                      |  |  |  |
|                                                                                                    |      |                |              |              |               |               |                      |  |  |  |
|                                                                                                    |      |                |              |              |               |               |                      |  |  |  |
|                                                                                                    |      |                |              |              |               |               |                      |  |  |  |
|                                                                                                    |      |                |              |              |               |               |                      |  |  |  |
|                                                                                                    |      |                |              |              |               |               |                      |  |  |  |
|                                                                                                    |      |                |              |              |               |               |                      |  |  |  |
|                                                                                                    |      |                |              |              |               |               |                      |  |  |  |
|                                                                                                    |      |                |              |              |               |               |                      |  |  |  |
|                                                                                                    |      |                |              |              | OK            |               | Cancel               |  |  |  |

Рисунок 17

Для рассматриваемого примера введем данные из задания, как на ис 18. *Ок*.

| S | ummary                                  | for Varia                                    | bles (Fa                                 | ctors)       |               |               |                      |       |        | ? × |
|---|-----------------------------------------|----------------------------------------------|------------------------------------------|--------------|---------------|---------------|----------------------|-------|--------|-----|
|   | Summary f<br>To change l<br>desired cha | for Variables<br>labels, valu<br>inges, then | s (Factors)<br>es, etc., ty<br>click OK. | pe in the    |               |               |                      | ¥ 🖻 🖻 | μ<br>Ω |     |
|   | Factor                                  | Factor<br>Name                               | Low<br>Value                             | Low<br>Label | High<br>∨alue | High<br>Label | C/Q Cont<br>or Qual. |       |        |     |
|   | A (1)                                   | Ud                                           | 20                                       | Low          | 30            | High          | С                    |       |        |     |
|   | B (2)                                   | Lb                                           | 20                                       | Low          | 60            | High          | С                    |       |        |     |
|   |                                         |                                              |                                          |              |               |               |                      |       |        |     |
|   |                                         |                                              |                                          |              |               |               |                      |       |        |     |
|   |                                         |                                              |                                          |              |               |               |                      |       |        |     |
|   |                                         |                                              |                                          |              |               |               |                      |       |        |     |
|   |                                         |                                              |                                          |              |               |               |                      |       |        |     |
|   |                                         |                                              |                                          |              |               |               |                      |       |        |     |
|   |                                         |                                              |                                          |              |               |               |                      |       |        |     |
|   |                                         |                                              |                                          |              |               |               |                      |       |        |     |
|   |                                         |                                              |                                          |              |               |               |                      |       |        |     |
|   |                                         |                                              |                                          |              |               |               |                      |       |        |     |
|   |                                         |                                              |                                          |              |               |               |                      |       |        |     |
|   |                                         |                                              |                                          |              | OK            |               | Cancel               |       |        |     |

Рисунок 18

В появившемся окне выбираем вкладку **Display design** и отмечаем опции для настройки отображения плана так, как показано на рисунке 19. Нажимаем кнопку **Summary**.

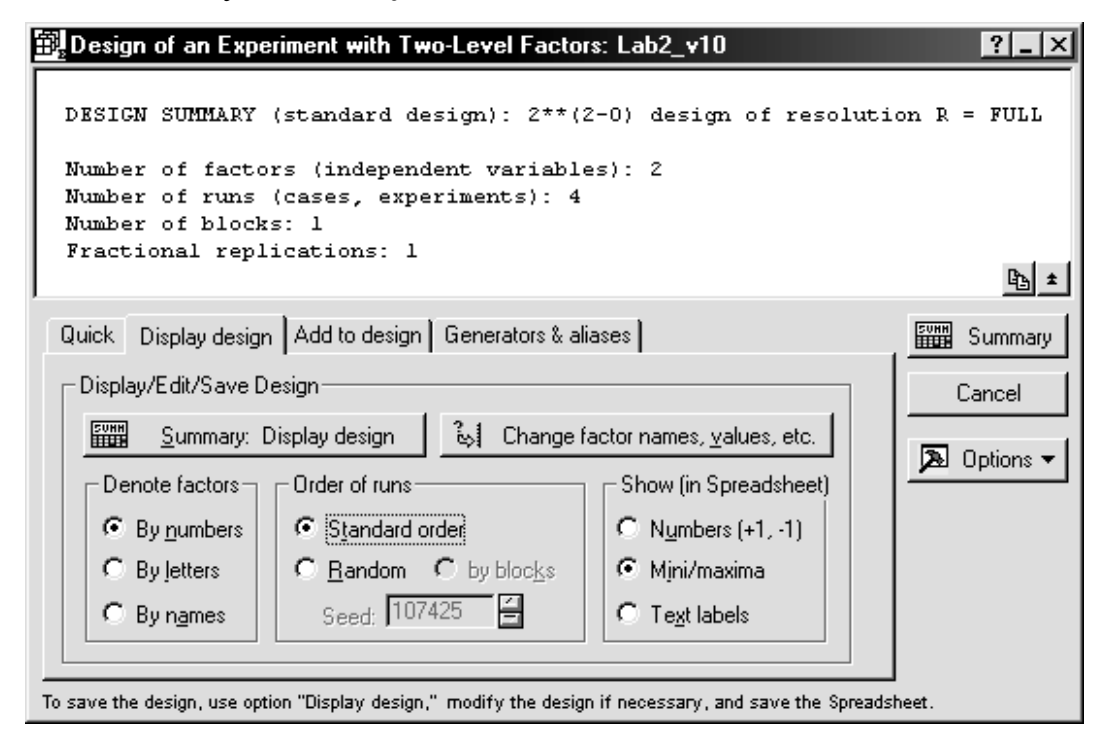

Рисунок 19

Получим таблицу – план факторного эксперимента 2<sup>2</sup> (табл. 39). В ней показан порядок сбора экспериментальных данных:

Таблица 39

|          | Design: 2**(2-0) des |          |  |  |  |
|----------|----------------------|----------|--|--|--|
| Standard | Ud                   | Lb       |  |  |  |
| Run      |                      |          |  |  |  |
| 1        | 20,00000             | 20,00000 |  |  |  |
| 2        | 30,00000             | 20,00000 |  |  |  |
| 3        | 20,00000             | 60,00000 |  |  |  |
| 4        | 30,00000             | 60,00000 |  |  |  |

Перенесем (скопируем) ее в окно данных и добавим столбец результатов проведения экспериментов. Для данного примера – это коэффициент потерь **Y**, %. Получим таблицу 40.

Таблица 40

|   |   | 1        | 2        | 3  |
|---|---|----------|----------|----|
| _ |   | Ud       | Lb       | Y  |
| I | 1 | 20,00000 | 20,00000 | 33 |
|   | 2 | 30,00000 | 20,00000 | 30 |
|   | 3 | 20,00000 | 60,00000 | 28 |
|   | 4 | 30,00000 | 60,00000 | 31 |
| Γ | _ |          |          |    |

## 2 Анализ экспериментальных данных

2.1 Построение линейной модели без учета взаимодействия факторов

Возвращаемся в диалоговое окно Design & Analysis of Experiments with Two\_Level Factors (см. рис.1), которое в виде кнопки находится в нижней части рабочего окна. Переходим на вкладку Analyze design. Нажимаем кнопку Variables. Выбираем в качестве зависимой (Dependent) переменной – Y, в качестве независимых (Independent (factors)) переменных –  $U_{d}$  и  $L_{b}$ , OK, OK.(рис 20).

| Analysis of an Experiment with Two-Level Factors: Lab2_v10                                                                                                    | ?_X        |
|----------------------------------------------------------------------------------------------------|------------|
| DESIGN SUMMARY (standard design): 2**(2-0), Resolution R=FULL<br>Number of factors (independent variables): 2<br>Number of runs (standard experiment): 4<br>Total number of runs in experiment: 4<br>Number of blocks: 1<br>Fractional replications: Full factorial                                                                                                    | <u>₽</u> ± |
| Variable: Y Print results All variables                                                                                                    |            |
| Review/save residuals         Residual plots         Box-Cox         Prediction & profiling           Quick         Model         Design         ANOVA/Effects         Means                                                                                                    | Cancel     |
| ANOVA<br>Summary: Effect estimates<br>ANOVA table<br>Predicted (estimated) means<br>Summary: Effect estimates<br>Cube plot of predicted means<br>Cube plot of predicted means<br>Cube plot of predicted means<br>Display<br>Means plot<br>Display/plot weighted means<br>These results are for the current model; you can change the model (add or remove interaction effects)<br>on the Model tab. | Doptions - |

Рисунок 20

В появившемся окне выбираем:

- на вкладке Model опцию No interactions (без взаимодействия),
- на вкладке ANOVA/Effects кнопку Regressions coefficients.

Получим таблицу коэффициентов для линейной модели без учета взаимодействия факторов (табл.41).

Таблица 41

|              | Regr. Coefficients; Var.:Y; R-sqr=,30769; Adj:0, (Lab2_v10)<br>2**(2-0) design; MS Residual=9,<br>DV: Y |          |           |          |          |          |
|--------------|----------------------------------------------------------------------------------------------------|----------|-----------|----------|----------|----------|
|              | Regressn Std.Err. t(1) p -95,% +95,%                                                                    |          |           |          |          |          |
| Factor       | Coeff.                                                                                                  |          |           |          | Cnf.Limt | Cnf.Limt |
| Mean/Interc. | 32,50000                                                                                                | 8,215838 | 3,955774  | 0,157632 | -71,8921 | 136,8921 |
| (1)Ud        | 0,00000                                                                                                 | 0,300000 | 0,000000  | 1,000000 | -3,8119  | 3,8119   |
| (2)Lb        | -0,05000                                                                                                | 0,075000 | -0,666667 | 0,625666 | -1,0030  | 0,9030   |

Сами коэффициенты берем из столбца **Regressn Coeff**.:  $\mathbf{b}_0=32,5$ ;  $\mathbf{b}_1=0,0$ ;  $\mathbf{b}_2=-0,05$ . Т.е. модель можно записать в виде:

 $Y = 32,5 + 0 * U_{\pi} - 0,05 * L_{B}$ 

 $Y = 32,5 - 0,05 * L_{B}$ 

Фактор  $U_{d}$  не включен в модель. По столбцу **р** можно определить статистическую значимость коэффициентов: все числа>0,05, следовательно, коэффициенты незначимы. Над таблицей приводятся значения: **R**-sqr=0,30769 (коэффициент достоверности аппроксимации) – общее качество модели плохое, **MS Residual**=9 (стандартная ошибка).

Очевидно, что модель не пригодна для использования, но для сравнения рассчитаем значения показателя **Y** по этой модели.

Добавим в таблицу с данными столбец  $Y_1$  и впишем в окно Long **name** формулу

 $= 32,5 - 0,05 * L_B$ 

Получим следующий результат (табл.42).

Таблица 42

|   | 1        | 2        | 3  | 4    |
|---|----------|----------|----|------|
|   | Ud       | Lb       | Y  | Y1   |
| 1 | 20,00000 | 20,00000 | 33 | 31,5 |
| 2 | 30,00000 | 20,00000 | 30 | 31,5 |
| 3 | 20,00000 | 60,00000 | 28 | 29,5 |
| 4 | 30,00000 | 60,00000 | 31 | 29,5 |
| 5 |          |          |    |      |

Для визуализации результатов можно построить трехмерный и контурный графики. В окне Analysis of an Experiment with Two\_Level Factors (см. рис.20) выбираем вкладку Prediction & profiling, нажимаем кнопку Surface plot, получим трехмерный график (рис.21), нажимаем кнопку Contour plot, получим контурный график (рис.22).

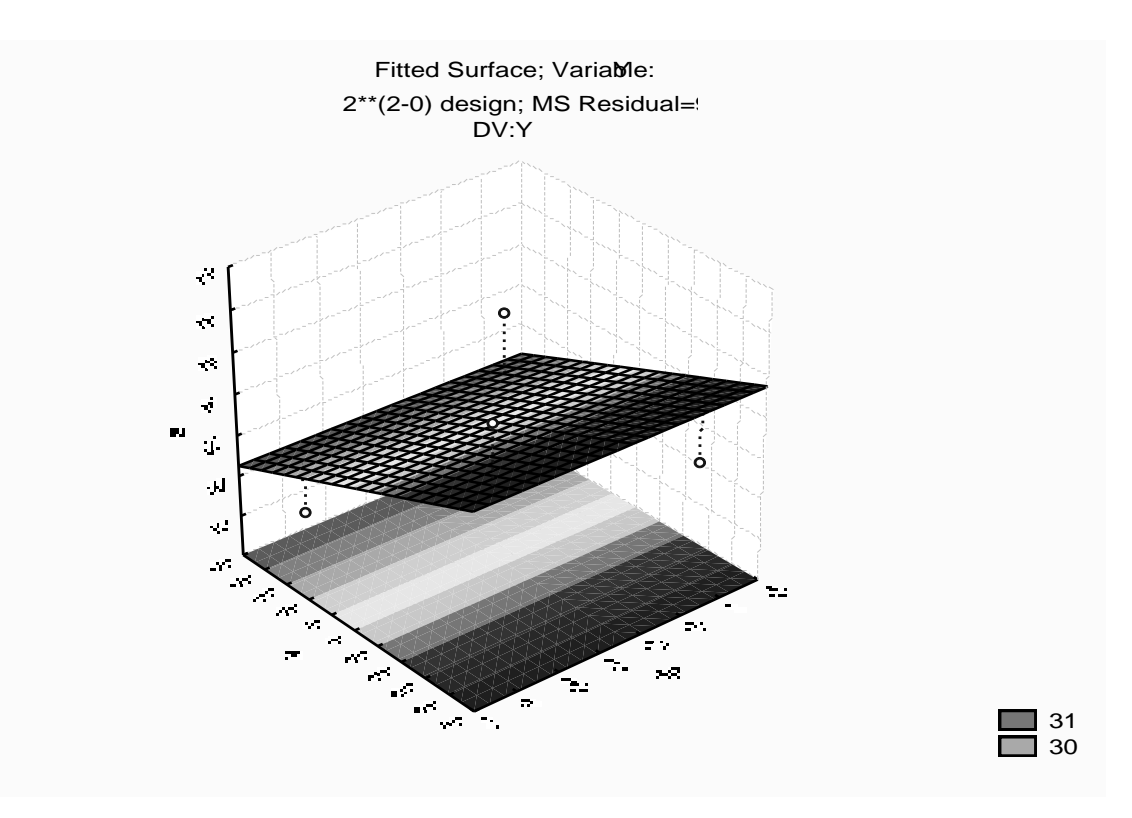

Рисунок 21

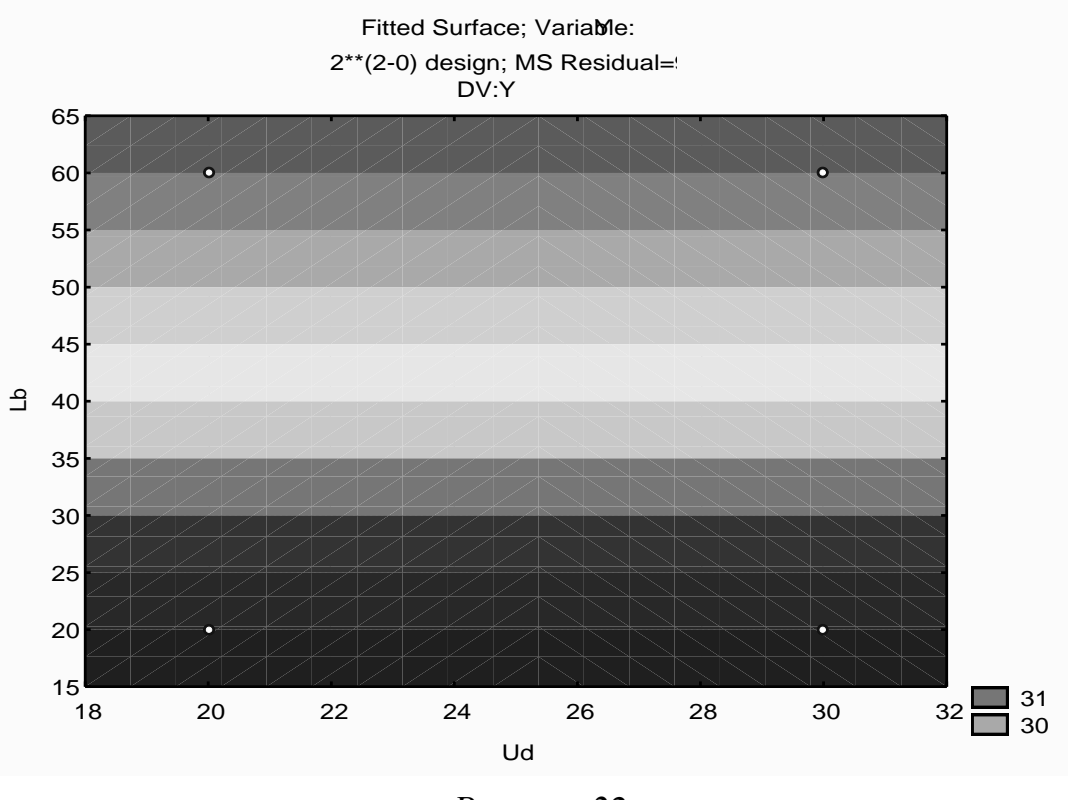

Рисунок 22

2.2 Построение линейной модели с учетом взаимодействия факторов. Это модель вида  $y = b_0 + b_1 x_1 + b_2 x_2 + b_3 x_1 x_2$ .

Последовательность действий аналогична п.2.1, но на вкладке **Model** выбираем опцию **2\_way interactions.** 

Результаты получим в виде таблиц 43, 44 и рисунков 23, 24.

| Regr. Coefficients; Var.:Y; R-sqr=1, (Lab2_v10) |                  |  |  |  |  |
|-------------------------------------------------|------------------|--|--|--|--|
| 2**(2-0) design                                 |                  |  |  |  |  |
| DV: Y                                           | DV: Y            |  |  |  |  |
| Factors                                         | Factors Regressn |  |  |  |  |
| Mean/Int                                        | 47,50000         |  |  |  |  |
| (1)Ud                                           | -0,60000         |  |  |  |  |
| ( <b>2</b> ) <b>Lb</b> -0,42500                 |                  |  |  |  |  |
| 1 by 2                                          | 0,01500          |  |  |  |  |

Проанализируем таблицу 43.

**R-sqr**=1 – качество модели отличное. Значений ошибок нет – расчет получился точным.

Запишем модель

$$Y = 47,5 - 0,6 * U_{\mathcal{A}} - 0,425 * L_{\mathcal{B}} + 0,015 * U_{\mathcal{A}} * L_{\mathcal{B}}$$

Добавим в таблицу столбец Y2 и в окне Long name впишем форму-

лу

$$=47,5-0,6*U_{\mathcal{A}}-0,425*L_{B}+0,015*U_{\mathcal{A}}*L_{B}$$

|   | 1        | 2        | 3  | 4    | 5  |
|---|----------|----------|----|------|----|
|   | Ud       | Lb       | Y  | Y1   | Y2 |
| 1 | 20,00000 | 20,00000 | 33 | 31,5 | 33 |
| 2 | 30,00000 | 20,00000 | 30 | 31,5 | 30 |
| 3 | 20,00000 | 60,00000 | 28 | 29,5 | 28 |
| 4 | 30,00000 | 60,00000 | 31 | 29,5 | 31 |
| 5 |          |          |    |      |    |

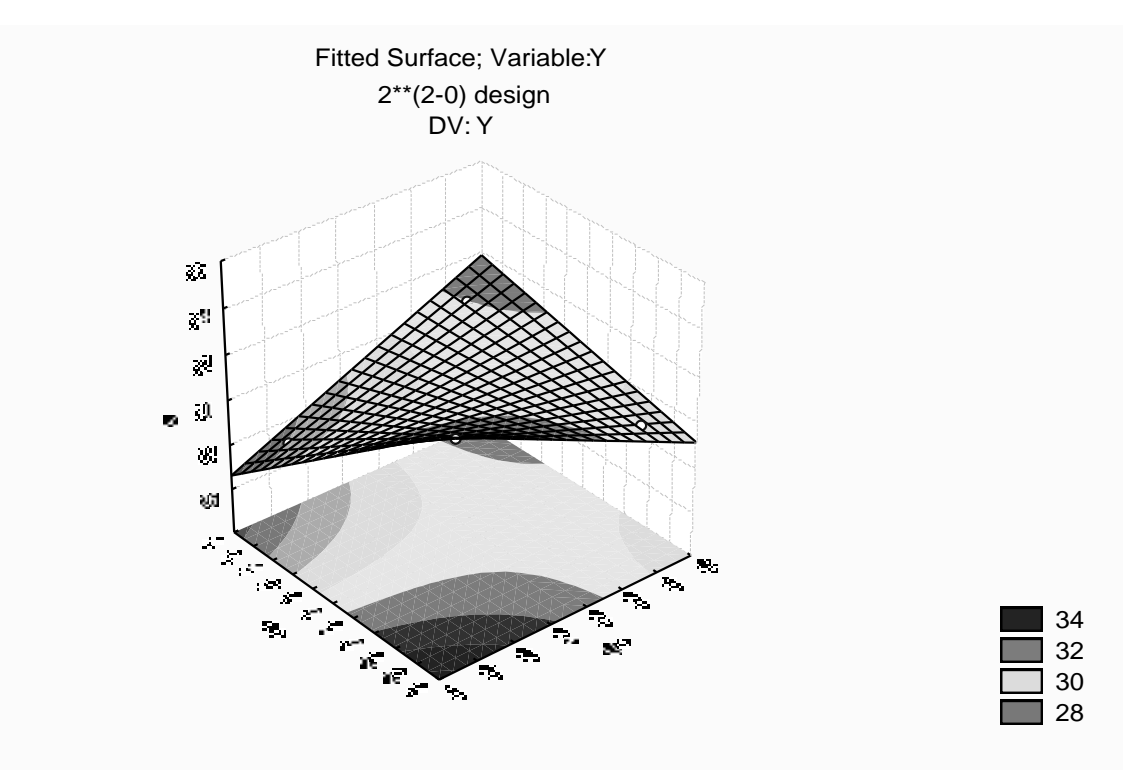

Рисунок 23

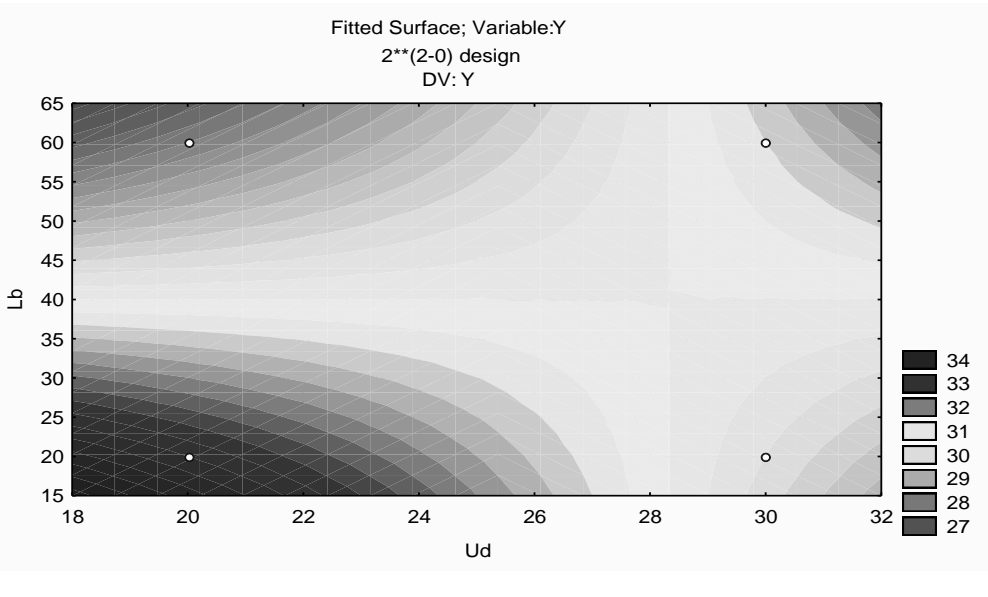

Рисунок 24

Сравнивая теперь в таблице 44 значения в столбце **Y** (экспериментальные данные) и в столбце **Y2** (рассчитанные по модели значения), можно увидеть, что они идентичны, т.е. расчет получился точным.

На рисунке 23 видно, что поверхность проходит точно через 4 точки плана, по которым определены коэффициенты (сравните с рис.21). Однако в других точках области определения функции, предсказанные и действительные значения, могут не совпадать.

#### Вывод

Для анализа влияния напряжения на дуге  $U_{a}$ , B, длины вылета электрода  $L_{B}$ , мм, на коэффициент потерь Y, %, при сварке в среде CO<sub>2</sub> были построены 2 модели:

$$Y = 32,5 - 0,05 * L_B$$
 И  
 $Y = 47,5 - 0,6 * U_{\pi} - 0,425 * L_B + 0,015 * U_{\pi} * L_B$ 

Доказано, что адекватной является вторая модель, которую можно использовать для дальнейших исследований.

Замечание. При выполнении индивидуального задания для удобства записи можно ввести обозначения X1 и X2 для натуральных переменных. В выводе указываем заданные в условии названия факторов.

## 4.5 Отчет по лабораторной работе должен содержать:

1 Тему работы, цель.

2 Индивидуальное задание.

3 Распечатки таблиц и графиков.

4 Выводы по работе.

## 4.6 Контрольные вопросы

1 Дайте определения активного и пассивного эксперимента. Опыт.

2 Классический и факторный планы проведения эксперимента.

3 План эксперимента, планирование эксперимента, цель планирования эксперимента.

4 Понятие фактора и отклика. Диапазоны изменения факторов. Функция отклика.

5 Что такое план ПФЭ  $2^n$ .

6 Что такое план ДФЭ  $2^{n-k}$ .

## 4.7 Индивидуальные задания

## Задание 1

Построить математическую линейную модель влияния тока сварки Ісв, А, времени сварки tсв, с, на скорость плавления электрода Vпл, мм/с. Выполнялась автоматическая сварка плавлением в среде защитных газов. По технологическим соображениям выбрана следующая область исследований:

Icb = 100...180 A; tcb = 30...50 c.

Для исследований применяем факторный план проведения эксперимента 2<sup>2</sup>. Ниже, в таблице 45 приведены результаты проведения эксперимента. В соответствии с планом было проведено 4 серии опытов, в каждом сочетании уровней факторов проводилось по 3 параллельных опыта. Измерялись значения отклика функции Vпл – скорость плавления электрода (в таблице 45 приведены средние значения по 3 параллельным опытам значений скорости плавления электрода).

| N⁰ | Ісв | tсв | Vпл |
|----|-----|-----|-----|
| 1  | 100 | 30  | 3,2 |
| 2  | 180 | 30  | 4,5 |
| 3  | 100 | 50  | 3,4 |
| 4  | 180 | 50  | 4,9 |

Таблица 45 – Условия и результаты опыта

## Задание 2

Построить математическую линейную модель влияния тока сварки Ісв, А, напряжения на дуге Uд, В, на эффективный КПД нагрева электрода. Производилась ручная дуговая сварка. По технологическим соображениям выбрана следующая область исследований:

Iсв =100...180 A; Uд = 22...30 В.

Для исследований применяем факторный план проведения эксперимента 2<sup>2</sup>. Ниже, в таблице 46 приведены результаты проведения эксперимента. В соответствии с планом было проведено 4 серии опытов, в каждом сочетании уровней факторов проводилось по 3 параллельных опыта. Измерялись значения отклика функции Q – эффективный КПД нагрева электрода (в таблице 46 приведены средние значения по 3 параллельным опытам значений КПД нагрева электрода).

| N⁰ | Ісв | Uд | Q    |
|----|-----|----|------|
| 1  | 100 | 22 | 0,23 |
| 2  | 180 | 22 | 0,12 |
| 3  | 100 | 30 | 0,2  |
| 4  | 180 | 30 | 0,91 |

Таблица 46 – Условия и результаты опыта

## Задание З

Построить математическую линейную модель влияния плотности сварочного тока, ү А/мм<sup>2</sup>, температуры термообработки Тт, °С, на коэффициент неравномерности плавления электрода Кн. Выполнялась автоматическая сварка под флюсом. По технологическим соображениям выбрана следующая область исследований:

 $J_{CB} = 8...14 \text{ A/mm}^2$ ;  $T_T = 500...900 \text{ °C}$ .

Для исследований применяем факторный план проведения эксперимента 2<sup>2</sup>. Ниже, в таблице 47 приведены результаты проведения эксперимента. В соответствии с планом было проведено 4 серии опытов, в каждом сочетании уровней факторов проводилось по 3 параллельных опыта. Измерялись значения отклика функции Кн – коэффициент неравномерности плавления электрода (в таблице 47 приведены средние значения по 3 параллельным опытам значений коэффициента Кн).

| N⁰ | Јсв | Тт  | Кн   |
|----|-----|-----|------|
| 1  | 8   | 500 | 1,23 |
| 2  | 14  | 500 | 1,27 |
| 3  | 8   | 900 | 1,17 |
| 4  | 14  | 900 | 1,2  |

Таблица 47 – Условия и результаты опыта

#### Задание 4

Построить математическую линейную модель влияния толщины свариваемой пластины у, мм, времени сварки tcв, c, на температуру нагрева пластины толщиной 5 мм. Выполнялась автоматическая сварка под флюсом для пластины толщиной 5 мм. По технологическим соображениям выбрана следующая область исследований:

y = 12...20 мм; tсв = 60...120 с.

Для исследований применяем факторный план проведения эксперимента 2<sup>2</sup>. Ниже, в таблице 48 приведены результаты проведения эксперимента. В соответствии с планом было проведено 4 серии опытов, в каждом сочетании уровней факторов проводилось по 3 параллельных опыта. Измерялись значения отклика функции Тн – температура нагрева пластины (в таблице 48 приведены средние значения по 3 параллельным опытам значений Тн).

| Nº | У  | tсв | Тн  |
|----|----|-----|-----|
| 1  | 12 | 60  | 260 |
| 2  | 20 | 60  | 240 |
| 3  | 12 | 120 | 200 |
| 4  | 20 | 120 | 180 |

Таблица 48 – Условия и результаты опыта

## Задание 5

Построить математическую линейную модель влияния скорости сварки Vcв, мм/с, температуры предварительного подогрева T0, K, на скорость охлаждения пластины. Выполнялась сварка в среде защитных газов. По технологическим соображениям выбрана следующая область исследований:

 $V_{CB} = 0,3...1 \text{ MM/c}; T_0 = 290...530 \text{ K}.$ 

Для исследований применяем факторный план проведения эксперимента 2<sup>2</sup>. Ниже, в таблице 49 приведены результаты проведения эксперимента. В соответствии с планом было проведено 4 серии опытов, в каждом сочетании уровней факторов проводилось по 3 параллельных опыта. Измерялись значения отклика функции Voxл – скорость охлаждения пластины (в таблице 49 приведены средние значения по 3 параллельным опытам значений скорости охлаждения Voxл).

| N⁰ | Vсв | Т0  | Vохл. |
|----|-----|-----|-------|
| 1  | 0,3 | 290 | 13    |
| 2  | 1   | 290 | 70    |
| 3  | 0,3 | 530 | 3     |
| 4  | 1   | 530 | 40    |

Таблица 49 – Условия и результаты опыта

#### Задание б

Построить математическую линейную модель влияния скорости сварки Vcв, мм/с, температуры предварительного подогрева T0, K, на твердость металла сварного шва HRC. Выполнялась наплавка порошковой проволокой диаметром 3 мм. По технологическим соображениям выбрана следующая область исследований:

 $V_{CB} = 0,3...1 \text{ MM/c}; T_0 = 290...530 \text{ K}.$ 

Для исследований применяем факторный план проведения эксперимента 2<sup>2</sup>.

Ниже, в таблице 50 приведены результаты проведения эксперимента. В соответствии с планом было проведено 4 серии опытов, в каждом сочетании уровней факторов проводилось по 3 параллельных опыта. Измерялись значения отклика функции HRC – твердость металла сварного шва (в таблице 50 приведены средние значения по 3 параллельным опытам значений HRC).

| N⁰ | Vсв | T0  | HRC |
|----|-----|-----|-----|
| 1  | 0,3 | 290 | 40  |
| 2  | 1   | 290 | 55  |
| 3  | 0,3 | 530 | 30  |
| 4  | 1   | 530 | 52  |

Таблица 50 – Условия и результаты опыта

### Задание 7

Построить математическую линейную модель влияния тока сварки Ісв, А, скорости сварки Vсв, мм/с, на глубину проплавления шва b, мм, при сварке под флюсом. По технологическим соображениям выбрана следующая область исследований:

 $I_{CB} = 150...250 \text{ A}; V_{CB} = 0.34...0.54 \text{ mm/c}.$ 

Для исследований применяем факторный план проведения эксперимента 2<sup>2</sup>.

Ниже, в таблице 51 приведены результаты проведения эксперимента. В соответствии с планом было проведено 4 серии опытов, в каждом сочетании уровней факторов проводилось по 3 параллельных опыта. Измерялись значения отклика функции b – глубина проплавления сварного шва (в таблице 51 приведены средние значения по 3 параллельным опытам значений глубины проплавления b).

| N⁰ | Ісв | Vсв  | b, мм |
|----|-----|------|-------|
| 1  | 150 | 0,34 | 2,1   |
| 2  | 250 | 0,34 | 1,8   |
| 3  | 150 | 0,54 | 3,6   |
| 4  | 250 | 0,54 | 3,3   |

Таблица 51 – Условия и результаты опыта

#### Задание 8

Построить математическую линейную модель влияния скорости сварки Vcв, мм/с, тока сварки Icв, A, на ширину наплавленного валика b, мм, при сварке в среде защитных газов. По технологическим соображениям выбрана следующая область исследований:

 $V_{CB} = 0.34...054 \text{ MM/c}; \text{ Icb} = 150...250 \text{ A}.$ 

Для исследований применяем факторный план проведения эксперимента 2<sup>2</sup>.

Ниже, в таблице 52 приведены результаты проведения эксперимента. В соответствии с планом было проведено 4 серии опытов, в каждом сочетании уровней факторов проводилось по 3 параллельных опыта. Измерялись значения отклика функции b – ширина наплавленного валика (в таблице 52 приведены средние значения по 3 параллельным опытам значений b).

| N⁰ | Vсв  | Ісв | b, мм |
|----|------|-----|-------|
| 1  | 0,34 | 150 | 11    |
| 2  | 0,54 | 150 | 9,9   |
| 3  | 0,34 | 250 | 15,2  |
| 4  | 0,54 | 250 | 14,2  |

Таблица 52 – Условия и результаты опыта

#### Задание 9

Построить математическую линейную модель влияния скорости сварки Vcв, мм/с, напряжения на дуге Uд, B, на ширину наплавленного валика b, мм при сварке в среде защитных газов. По технологическим соображениям выбрана следующая область исследований:

 $U_{\rm A} = 32-36 \text{ B}$ ; Vcb = 0,34-0,54 мм/с

Для исследований применяем факторный план проведения эксперимента 2<sup>2</sup>.

Ниже в таблице 53 приведены результаты проведения эксперимента. В соответствии с планом было проведено 4 серии опытов, в каждом сочетании уровней факторов проводилось по 3 параллельных опыта. Измерялись значения отклика функции b – ширина наплавленного валика (в таблице 53 приведены средние значения по 3 параллельным опытам значений b).

61

| N⁰ | Uд | Vсв  | b, мм |
|----|----|------|-------|
| 1  | 32 | 0,34 | 13,1  |
| 2  | 36 | 0,34 | 15,3  |
| 3  | 32 | 0,54 | 14,1  |
| 4  | 36 | 0,54 | 9,5   |

Таблица 53 – Условия и результаты опыта

#### Задание 10

Построить математическую линейную модель влияния плотности тока j, A/мм<sup>2</sup>, времени протекания тока t, c, на температуру нагрева оболочки порошкового электрода T, °C. Выполнялась ручная дуговая сварка. По технологическим соображениям выбрана следующая область исследований:

 $j = 20...40 \text{ A/mm}^2$ ; t = 10...20 c.

Для исследований применяем факторный план проведения эксперимента 2<sup>2</sup>.

Ниже, в таблице 54 приведены результаты проведения эксперимента. В соответствии с планом было проведено 4 серии опытов, в каждом сочетании уровней факторов проводилось по 3 параллельных опыта. Измерялись значения отклика функции T, °C – температура нагрева оболочки порошкового электрода (в таблице 54 приведены средние значения по 3 параллельным опытам значений температуры нагрева).

| N⁰ | J  | t  | Т, С |
|----|----|----|------|
| 1  | 20 | 10 | 210  |
| 2  | 40 | 10 | 370  |
| 3  | 20 | 20 | 620  |
| 4  | 40 | 20 | 950  |

Таблица 54 – Условия и результаты опыта

## СПИСОК РЕКОМЕНДОВАННОЙ ЛИТЕРАТУРЫ

1 Шенк Х. Теория инженерного эксперимента. - М.: Мир, 1972. -374с.

2 Агекян Т.А. Основы теории ошибок для астрономов и физиков. -М.: Наука, 1972. - 172.

3 Горский В.Г. Планирование промышленных экспериментов (модели динамики)/ В.Г.Горский, Ю.П.Адлер, А.М.Талалай. – М.: Металлургия, 1978. – 112с.

4 Кокрен У. Методы выборочного исследования. – М.: Статистика, 1976. - 440с.

5 Боровиков В. Statistica: искусство анализа данных на компьютере. – СПб.: Питер, 2001. - 656с.

6 Борович Л.И. Справочное пособие по приближенным методам решения задач высшей математики/ Л.И.Борович, А.И.Герасимович, Н.П.Кеда и др. – Мн.: Выш. шк., 1986. – 189с. Навчальне видання

## ТЕОРІЯ ІНЖЕНЕРНОГО ЭКСПЕРИМЕНТУ

## Методичні вказівки і завдання

до лабораторних робіт для студентів спеціальності 0923 "Зварювання" (8.092301 "Технологія та обладнання зварювання")

(Російською мовою)

## Укладачі: ВАСИЛЬЄВА Людмила Володимирівна, МАЛИГІНА Світлана Валеріївна, ЧОРНОМАЗ Володимир Миколайович

Редактор

О.О.Дудченко

Комп'ютерна верстка О.П.Ордіна

Підп. до друку 06.07 Формат 60х84/16. Папір офсетний. Ум. друк. арк. 4,00 Обл.-вид. арк. 2,50 Тираж 30 прим. Зам. № 143

Видавець і виготівник «Донбаська державна машинобудівна академія» 84313, м. Краматорськ, вул. Шкадінова, 72

Свідоцтво про внесення суб'єкта видавничої справи до Державного реєстру серія ДК № 1633 від 24.12.2003